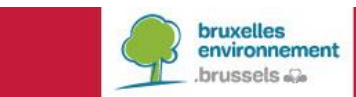

Manuel didactique

pour les Unités Rénovées Simplement

dont la demande de permis d'urbanisme est

déposée à partir du 1/1/2015

### LOGICIEL PEB

Version 10.0 et ultérieures

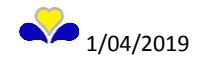

1. TABLE DES MATIERES

| 1.  | TABLE DES MATIERES                                                              | 2         |
|-----|---------------------------------------------------------------------------------|-----------|
| 2.  | INTRODUCTION                                                                    | 4         |
| 3.  | OÙ TROUVER LE LOGICIEL PEB ?                                                    | 5         |
| 4.  | TÉLÉCHARGEMENT ET INSTALLATION                                                  | 6         |
| 5.  | VUE DÉMARRAGE                                                                   | 8         |
| 5   | .1 Configuration du Logiciel PEB                                                | 9         |
|     | Onglet Logiciel PEB dans la fenêtre de configuration du Logiciel PEB            | 9         |
|     | Onglet Documents                                                                | 10        |
| _   | Onglet Mise à jour automatique                                                  | 10        |
| 5   | . 2 Créer un nouveau projet PEB                                                 | 11        |
| 6.  | APERÇU GÉNÉRAL DE L'OUTIL                                                       | 13        |
| 6   | .1 Parties du logiciel non nécessaires/indisponibles en Unité Rénovée           |           |
| _ 5 |                                                                                 | 14        |
| 7.  | VUE ENCODAGE                                                                    | 15        |
| 7   | . 1 Nœud projet                                                                 | 15        |
|     | Onglet Données administratives                                                  | 15        |
|     | Onglet Intervenants                                                             | 15        |
|     | Onglet Dérogation                                                               | 10        |
|     | Onglet Formulaires                                                              | 17        |
| 7   | .2 Nœud Installations techniques                                                | 18        |
| 7   | .3 Nœud Bâtiment                                                                | 18        |
|     | Onglet Intervenants                                                             | 18        |
|     | Onglet Dérogation                                                               | 18        |
|     | Onglet Formulaires                                                              | 18        |
| _   | Onglet Volumes protégés                                                         | 18        |
| 7   | .4 Nœud volume protégé                                                          | 19        |
| _   | Onglet Unités PEB                                                               | 19        |
| 7   | .5 Nœud Volumes non protégés                                                    | 19        |
| 7   | .6 Nœud Unité PEB                                                               | 20        |
|     | Onglet Travaux de rénovation                                                    | 20        |
| _   | Onglet Intervenants                                                             | 21        |
| 7   | .7 Nœud Zone de ventilation                                                     | 22        |
| 7   | .8 Nœud Parois (exigence PEB isolation U/R)                                     | 22        |
|     | Paroi « Fenêtre »                                                               | 29        |
|     | Paroi « Plancher/Plafond »                                                      | 30        |
| 7   | Parol « Folture »<br>9 Noved Ventilation bygiónique (exigence PER ventilation)  | 30        |
| '   |                                                                                 | <b>JU</b> |
|     | rype de ventilation<br>Création des espaces soumis à l'exigence PER ventilation | ১।<br>২1  |
|     | Encodage des caractéristiques de l'espace                                       | 32        |
|     | Liste des espaces                                                               | 32        |
|     | Création des ouvertures de ventilation                                          | 33        |

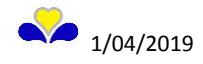

| 7.10 Copier / coller un nœud                                        | 35 |
|---------------------------------------------------------------------|----|
| 8. VUE RÉSULTATS                                                    | 36 |
| 8.1 Tableaux récapitulatifs des exigences PEB                       | 36 |
| Tableau de l'exigence PEB isolation U/R pour les différentes parois | 36 |
| Tableau de l'exigence PEB ventilation pour les différents espaces   | 36 |
| 8.2 Création d'un rapport PEB                                       | 37 |
| 9. VUE TABLEAU DE BORD                                              | 38 |
| 9.1 Onglet Suivi de projet                                          | 38 |
| 9.2 Les autres onglets                                              | 38 |
| 10. FORMULAIRES                                                     | 39 |
| 10.1 Proposition PEB                                                | 39 |
| Onglet Statut                                                       | 40 |
| Onglet Données                                                      | 40 |
| Onglet Annexes                                                      | 40 |
| Bouton Afficher le formulaire                                       | 40 |
| 10.2 Notification de Début des Travaux                              | 41 |
| Onglet Statut                                                       | 42 |
| Onglet Données                                                      | 42 |
| Onglet Annexes                                                      | 42 |
| Bouton Afficher le formulaire                                       | 42 |
| 10.3 Déclaration PEB URS                                            | 43 |
| Onglet Statut                                                       | 44 |
| Onglet Données                                                      | 44 |
| Onglet Annexes                                                      | 44 |
| Bouton Afficher le formulaire                                       | 44 |

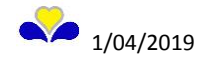

### 2. INTRODUCTION

Ce manuel didactique a pour objectif de se familiariser avec le Logiciel PEB dans le cadre des demandes de permis d'urbanisme pour des travaux d'Unité Rénovée Simplement dont la nature des travaux est issue de la règlementation sur la Performance Energétique et le climat intérieur des Bâtiments (PEB).

Si vous n'êtes pas familiarisé avec la PEB, nous vous conseillons de lire le vademecum, un document qui a pour objectif de vulgariser la réglementation. La lecture des chapitres concernant la division du projet, la procédure ainsi que les exigences U/R et ventilation sera suffisante. Le vademecum se trouve sur le site internet de Bruxelles Environnement : <u>www.environnement.brussels/peb</u>. Celui-ci est accessible via le chemin Construction et rénovation > Documents utiles

Les références législatives concernant la PEB se trouvent également sur le site internet de Bruxelles Environnement via le chemin Construction et rénovation > Législation

Besoin d'aide ?

- Pour une information précise sur la règlementation Travaux PEB en lien avec vos travaux veuillez contacter l'agent PEB du <u>service d'urbanisme de votre commune.</u><sup>1</sup>
- Pour une information technique ou d'encodage faites appel au service du <u>Facilitateur Bâtiment</u>
   <u>Durable</u><sup>2</sup> (téléphone gratuit ) : 0800 / 85 775 ou par <u>Courriel</u><sup>3</sup>

<sup>&</sup>lt;sup>3</sup> https://environnement.brussels/modal\_forms/nojs/webform/3247/3826/facilitateur%5bat%5denvironnement.irisnet.be

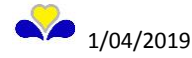

<sup>&</sup>lt;sup>1</sup> http://urbanisme.irisnet.be/lesreglesdujeu/les-plans-daffectation-du-sol/les-sites-urbanisme-des-19-communes

<sup>&</sup>lt;sup>2</sup> https://environnement.brussels/thematiques/batiment/la-gestion-de-mon-batiment/pour-vous-aider/le-facilitateur-batimentdurable?view\_pro=1&view\_school=1

### 3. OÙ TROUVER LE LOGICIEL PEB ?

Le logiciel est disponible sur le site internet de BE <u>https://environnement.brussels/thematiques/batiment/la-performance-energetique-des-batiments-peb/construction-et-renovation-9</u>

### Ou en suivant le lien

https://environnement.brussels et ensuite suivre le fil d'ariane en rouge ci-dessous : « Bâtiment » - « La performance énergétique des bâtiments (PEB) » - « Construction et rénovation » - « Logiciel PEB »

|                                                                             | US? CONTACT PROFESSIONNELS ÉDUCATIO                                                                                                    | ement                                                                      | .bru                                   | ssels                                       |            |
|-----------------------------------------------------------------------------|----------------------------------------------------------------------------------------------------|----------------------------------------------------------------------------|----------------------------------------|---------------------------------------------|------------|
| BÂTIMENT                                                                    | Bâtiment > La performance énergétique des bâtiments (P                                                                                                    | EB) > Construction e                                                       | t rénovation > Log                     | iciel PEB                                   |            |
| • Mon logement                                                              | Logiciel PEB                                                                                                    |                                                                            |                                        |                                             |            |
| <ul> <li>La gestion de mon<br/>bâtiment</li> </ul>                          | <ul> <li>Le logiciel PEB est utilisé :</li> <li>par les conseillers PEB pour vérifier la conformité aux exigences PEB d'un projet</li> <li>par les architectes éventuellement pour rédiger la proposition PEB ou vérifier la conformité aux exigences PEB</li> </ul>                                                                                                    |                                                                            |                                        |                                             |            |
| <ul> <li>Les bonnes pratiques<br/>pour construire et<br/>rénover</li> </ul> | d'un projet en rénovation simple. Un <b>manuel d</b><br>l'encodage d'une rénovation simple.<br>Bruxelles Environnement a développé cet outil pou<br>l'encodage des formulaires en collaboration avec le                                                                                                    | <b>idactique</b> est à leur<br>r faciliter la mise en<br>s autres Régions. | r disposition pou<br>application de la | r se familiariser avec<br>méthode de calcul | et         |
| <ul> <li>S'inspirer des bâtiments<br/>exemplaires</li> </ul>                | A chaque changement législatif, une nouvelle version du Logiciel PEB est fournie. La date de dépôt de la demande de<br>permis d'urbanisme d'un projet détermine la législation qui lui est applicable en ce qui concerne le respect des<br>exigences et la méthode de calcul et détermine de ce fait la version du logiciel PEB à utiliser.<br>A partir du 1er juillet 2018, Bruxelles Environnement n'autorise plus que la dernière version du logiciel pour tout<br>projet dont la demande de permis d'urbanisme a été déposée à partir du 1er janvier 2011. |                                                                            |                                        |                                             |            |
| <ul> <li>La performance<br/>énergétique des<br/>bâtiments (PEB)</li> </ul>  |                                                                                                    |                                                                            |                                        |                                             |            |
| Chauffage et Climatisation PEB     Construction et rénovation               | Le tableau ci-dessous reprend, pour une date de dé<br>que vous pouvez utiliser.                                                                                                    | epôt de demande de                                                         | e permis d'urbani                      | sme, la version du l                        | ogiciel Pl |
| Exigences et procédures PEB                                                 | Date de dépôt de la demande du permis<br>d'urbanisme :                                                                                                    | Logiciel                                                                   | Logiciel                               | Logiciel                                    |            |
| Le conseiller PEB                                                           | A partir du 2/7/2008 au 31/12/2010                                                                                                    | Autorisé*                                                                  | Autorisé*                              | Autorisé**                                  |            |
| Les formulaires                                                             | A partir du 1/1/2011                                                                                                    | Non<br>autorisé                                                            | Non<br>autorisé                        | Obligatoire                                 |            |

∧ ∨ To<u>u</u>t surligner <u>R</u>especter la casse <u>M</u>ots entiers

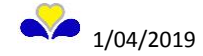

### 4. TÉLÉCHARGEMENT ET INSTALLATION

Sur la page internet « Logiciel PEB », vous trouverez les informations relatives à la compatibilité des OS pour le logiciel PEB.

Pour télécharger le logiciel PEB V10.0, cliquez sur « Logiciel v10.0 » de la page ci-dessus. Vous serez directement redirigé vers la page internet de téléchargement « Logiciel PEB v10.0 ». <u>https://environnement.brussels/thematiques/batiment/la-performance-energetique-des-batiments-peb/construction-et-renovation-10</u>

| Date de dépôt de la demande du permis<br>d'urbanisme : | Logiciel<br>v1.0 | Logiciel<br>v2.5 | Logiciel<br>v10.0 |
|--------------------------------------------------------|------------------|------------------|-------------------|
| A partir du 2/7/2008 au 31/12/2010                     | Autorisé*        | Autorisé*        | Autorisé**        |
| A partir du 1/1/2011                                   | Non<br>autorisé  | Non<br>autorisé  | Obligatoire       |

Sur la page internet « Logiciel PEB v10.0 » vous trouverez les informations nécessaires au téléchargement et lancement de l'installation. (Pour plus d'informations voir le « Manuel d'utilisation - PEB Software v10.0 (.pdf) » disponible également plus bas sur cette page).

| BÂTIMENT                                                                                                    | Bâtiment > La performance énergétique des bâtiments (PEB) > Construction et rénovation > Logiciel PEB > Logiciel PEB v10.0                                                                                                    |
|----------------------------------------------------------------------------------------------------|----------------------------------------------------------------------------------------------------|
| • Mon logement                                                                                                    | Logiciel PEB V10.0                                                                                                    |
| La gestion de mon<br>bâtiment                                                                                                    | La version 10.0 remplace la version 9.5.<br>Elle est la version en vigueur pour tout projet quelle que soit la date de dépôt du permis. En effet, à partir du 1 <sup>er</sup> juillet<br>2018, l'administration n'autorise plus que la dernière version en vigueur pour tout projet dont la demande de permis                                                                                                    |
| <ul> <li>Les bonnes pratiques<br/>pour construire et<br/>rénover</li> </ul>                                                                                                    | d'urbanisme a été déposée à partir du 1er janvier 2011.<br>Pour les projets dont le dépôt de la demande de permis d'urbanisme est antérieur au 1/1/2011, le formulaire<br>indépendant pour la déclaration PEB qui est disponible pour la version 1.0 du logiciel est à utiliser à la place du<br>formulaire intégré au logiciel PEB afin de tenir compte des exigences relatives aux installations techniques.                                                                                                    |
| S'inspirer des bâtiments exemplaires                                                                                                    | La version 10.0 inclut principalement:                                                                                                    |
| <ul> <li>La performance<br/>énergétique des<br/>bâtiments (PEB)</li> <li>Chauffage et Climatisation PEB</li> <li>Construction et rénovation</li> <li>Exigences et procédures PEB</li> <li>Le conseiller PEB</li> </ul> | <ul> <li>Ca pour soite de l'implementation de la metriode de calcul qui est d'application pour tout projet depose a partir du 1<sup>er</sup> janvier 2019. Pour plus d'informations sur cette modification réglementaire, veuillez consulter l'info-fiche : «<br/>Méthodes de calcul PER et PEN modifiées à partir du 1<sup>ier</sup> janvier 2019 » (.pdf) ;</li> <li>Suppression de l'amende Uglass (U du vitrage) s'il y a déjà une amende sur le Uw (U de la fenêtre)</li> <li>Suppression de la recommandation hybride à partir de 2019</li> <li>Adaptation pour intégrer une partie du rapport PEB dans la notification PEB des projets avec une unité PEB rénovée simplement</li> <li>Adaptation pour permettre la génération d'une notification de début des travaux au niveau du bâtiment</li> <li>Ajout d'une nouvelle paroi de type lanterneau</li> <li>Corrections diverses</li> </ul> |
| Les formulaires     Législation                                                                                                    | La version v9.5.4 a été remplacée par la version v10.0.2 pour remédier à divers incidents.<br>L'ensemble des changements (corrections et incidents) réalisé depuis la version 8.5.3 est repris dans <b>la liste</b>                                                                                                    |
| Besoin d'aide                                                                                                    | exhaustive des changements (.pdf).                                                                                                    |
| Logiciel PEB                                                                                                    | V9.5.4 (si la mise à jour automatique est activée) ou en l'installant avec les fichiers téléchargeables ci-dessous                                                                                                    |
| - Logiciel PEB v10.0<br>- Logiciel PEB v2.5                                                                                                    | Sauf pour la mise à jour de la version 10.0 qui n'est pas automatique. C'est pourquoi cette version devra être<br>téléchargée sur le site de Bruxelles environnement.                                                                                                    |
| - Logiciel PEB v1.0                                                                                                    | Date de mise à jour: 21/01/2019                                                                                                    |

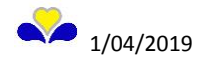

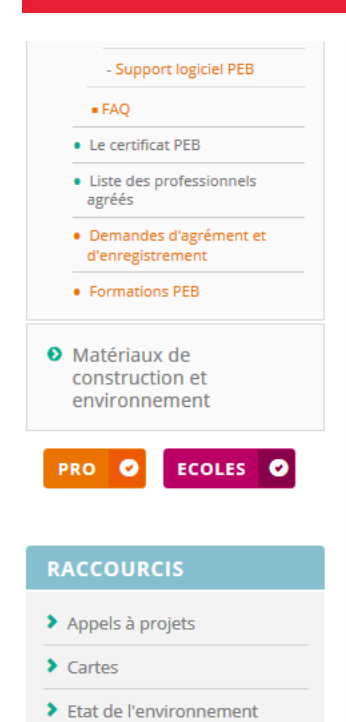

Facilitateurs et helpdesk

#### Documents:

#### Téléchargement du logiciel PEB v10.0.2

Avant d'installer le logiciel, il est recommandé de mettre à jour les pilotes de votre carte graphique

Téléchargement du logiciel PEB 10.0.2 (Date de publication : janvier 2019). L'utilisation du logiciel PEB implique automatiquement l'acceptation d'une **licence (.pdf)** 

| Windows 32 bits                      | Windows 64<br>bits                           | <b>Mac OSX</b> (jusqu'à<br>10.7.2) | <b>Mac OSX</b> (à partir de 10.7.3)        | Linux                                                |
|--------------------------------------|----------------------------------------------|------------------------------------|--------------------------------------------|------------------------------------------------------|
| PEB_Installer-<br>windows_10.0.2.exe | PEB_Installer-<br>windows-<br>x64_10.0.2.exe | PEB_Installer-<br>macos_10.0.2.jar | PEB_Installer-<br>macos-<br>JRE_10.0.2.jar | PEB install.sh<br>PEB_Installer-<br>linux_10.0.2.jar |

#### **Manuels didactiques**

- Manuel des mises à jour du logiciel PEB v10.0 (.pdf)
- Manuel des mises à jour du logiciel PEB v9.5 (.pdf)
- Manuel des mises à jour du logiciel PEB v9.0 (.pdf)

### 5. VUE DÉMARRAGE

Logiciel PEB Modélisation 3D Encodage Résultats Bibliothèque Vues Aide 🗋 😑 💾 🗶 🏷 🍽 🖉 Démarrage 💽 Tableau de bord 🕡 Modélisation 3D 👔 Encodage 📠 Résultats 🔚 Administratif 🖟 Optimisation 👹 Etude de Faisabilité 📑 Bibliothèque projet. 📑 Bibliothèque globale 🚽 Résultats 🔮 Etiquettes 💿 Aide 🖉 Edition Rapide 📑 Arbre Energétique Bienvenue dans le logiciel PER Créer un nouveau projet PEB 🔁 Ouvrir un projet existant 2 1 📴 Ouvrir un projet récent.. Fichier\_exemple
Fichier\_exemple
Exemple
Exemple Jaffal (EB)
15-134\_PEB\_2018-11-19-lts\_V1002 test Bibliothèques Systèmes Matériaux Personnes rojets exemples Habitation unifamiliale (380 m³ - Syst. D) - RW Habitation unifamiliale (480 m<sup>3</sup> - Syst. D) - RW Habitation unifamiliale (720 m<sup>3</sup> - Syst. C) - RW Habitation unifamiliale (720 m<sup>3</sup> - Syst. D) - RW Appartements (2.600 m<sup>2</sup> - Syst. collectifs - 3D) - RW Exemples de parois Application Configuration du Logiciel
 Aide utilisateur

Après installation, lancer le logiciel et la vue « démarrage » s'affiche.

- 1- Bouton de la vue Démarrage. Cette vue permet de :
- 2- Créer un nouveau projet ou d'ouvrir un projet déjà encodé,
- 3- Accéder à la bibliothèque globale des projets,
- 4- Accéder aux projets exemples encodés dans le logiciel,
- 5- Accéder à la configuration des préférences du logiciel.

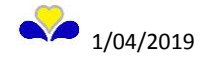

### 5.1 Configuration du Logiciel PEB

Pour configurer la langue d'utilisation et la région du projet, rendez-vous dans les réglages préalables d'utilisation :

Vue Démarrage > Application > Configuration du Logiciel <u>ou</u> Menu Logiciel PEB > Configuration du Logiciel

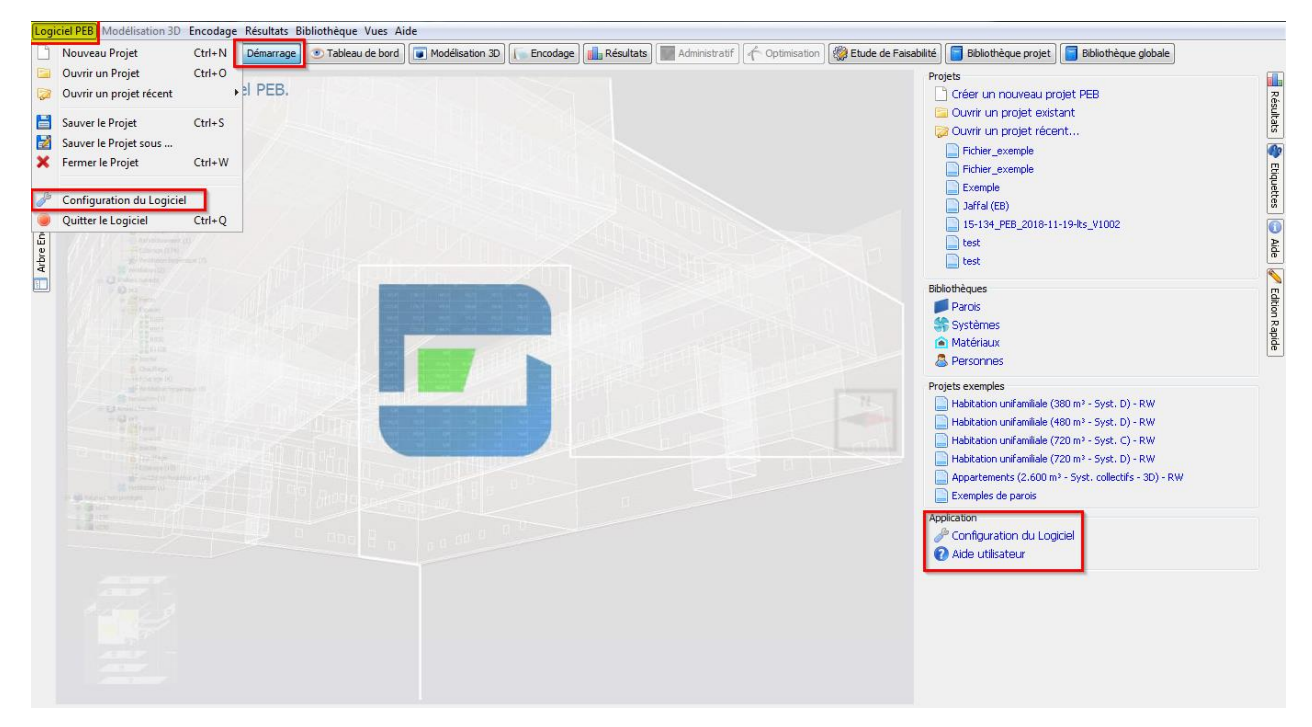

Onglet Logiciel PEB dans la fenêtre de configuration du Logiciel PEB

| Configuration du Logiciel        |                    |                              |                                |            |  |  |
|----------------------------------|--------------------|------------------------------|--------------------------------|------------|--|--|
| Logiciel PEB Modélisation 3      | D Documents        | Bibliothèque distante        | Mises à jour automatiques      |            |  |  |
| Interface Utilisateur            |                    |                              |                                |            |  |  |
| Langue de l'interface : Né       | erlandais (nl)     |                              |                                | •          |  |  |
| Afficher les textes info         | rmatifs (initiatio | on au logiciel)              | =0                             |            |  |  |
| Gestion de Projet                | 9                  |                              |                                |            |  |  |
| Répertoire des projets : C       | : \Users\ifranca   | rt\AppData\Roaming\Pe        | b\projects\                    |            |  |  |
| Mettre automatiqueme             | nt à jour les ré   | sultats lors du chargeme     | ent d'un Projet                |            |  |  |
| Vérifier la sauvegarde           | du projet lors d   | e la <mark>f</mark> ermeture |                                |            |  |  |
| Région préférentielle :          | égion de Bruxe     | lles-Capitale                |                                | •          |  |  |
| 3                                |                    |                              |                                |            |  |  |
| Ok Annuler                       |                    |                              |                                |            |  |  |
| Note: Le logiciel doit être redé | marré pour que     | tous les changements         | de configuration soient pris e | en compte. |  |  |

- 1- Configuration de l'interface (langue et affichage des textes informatifs).
- 2- Choix du répertoire où seront sauvegardés les fichiers « Projets ».
- 3- Choix de la Région préférentielle soit Région de Bruxelles-Capitale.

Attention :

- Le logiciel doit être redémarré pour que tous les changements de configuration soient pris en compte.
- La langue des formulaires se définit dans la vue « Encodage », nœud « Projet », onglet « Données administratives ». Donc, lors de la génération d'un formulaire, vous pouvez générer les formulaires en français ou en néerlandais quelle que soit la langue du logiciel PEB.

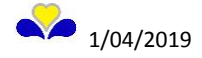

### **Onglet Documents**

Remarque : Cette configuration du serveur de document <u>ne concerne actuellement pas</u> la Région de Bruxelles-Capitale.

### Onglet Mise à jour automatique

Cet onglet permet de choisir si on souhaite la mise à jour automatique au démarrage du logiciel PEB ou non en cochant l'onglet. Les adresses du serveur de mise à jour sont différentes dans les 3 régions.

| Configuration du Logiciel                                                              |                                                          |                    |  |  |  |  |  |
|----------------------------------------------------------------------------------------|----------------------------------------------------------|--------------------|--|--|--|--|--|
| Logiciel PEB Modélisation 3D Documents Bibliothèque distante Mises à jour automatiques |                                                          |                    |  |  |  |  |  |
| Configuration du serveur de mise à jour                                                |                                                          |                    |  |  |  |  |  |
| Adresse du serveur de mise à jour (RF) :                                               |                                                          | Test connexion 🕜   |  |  |  |  |  |
| Adresse du serveur de mise à jour (RBC) :                                              | https://www.peb-epb.brussels/epbsoftwarepeb/epbd-updater | Test connexion 🛛 🕐 |  |  |  |  |  |
| Adresse du serveur de mise à jour (RW) :                                               |                                                          | Test connexion 🕜   |  |  |  |  |  |
| Mise à jour automatique au démarrage du logiciel                                       | PEB                                                      |                    |  |  |  |  |  |
| Utiliser un proxy                                                                      |                                                          |                    |  |  |  |  |  |
|                                                                                        |                                                          |                    |  |  |  |  |  |
|                                                                                        |                                                          |                    |  |  |  |  |  |
|                                                                                        |                                                          |                    |  |  |  |  |  |
| Ok Annuler                                                                             |                                                          |                    |  |  |  |  |  |
| Note: Le logiciel doit être redémarré pour que tous les ch                             | angements de configuration soient pris en compte.        |                    |  |  |  |  |  |

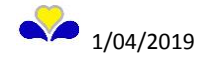

### 5. 2 Créer un nouveau projet PEB

| Logiciel PEB Modélisation 30 Encodage Résultats Bibliothèque Vues Aide                                                                |                                                                  |
|----------------------------------------------------------------------------------------------------|------------------------------------------------------------------|
| 🕒 Nouveau Projet Ctrl+N Démarrage 💿 Tableau de bord) 💽 Modélisation 30 🕼 Encodage 📊 Résultats 🗐 Administratif) 🌾 Optimisation 🦃 Etude | de Faisabilité 📑 Bibliothèque projet 📔 Bibliothèque globale      |
| Duvrir un Projet Ctrl+ 0                                                                                                    | Projets                                                          |
| Ø Ouvrir un projet récent → I REB.                                                                                                    | Créer un nouveau projet PEB                                      |
| Sauver le Projet Ctrl+S                                                                                                    | Duwir un projet existant                                         |
| Sauver le Projet sous                                                                                                    | Ouvrir un projet récent                                          |
| X Fermer le Projet Ctrl+W                                                                                                    | Jarral (EB)                                                      |
|                                                                                                    | 618-0682 MULTIPHARMA 20180305 PU ges fichier PEB                 |
| P Configuration du Logiciel                                                                                                    | Exemple                                                          |
| Quitter le Logiciel     Ctrl+Q                                                                                                    | 15-134_PEB_2018-11-19-lts_V1002                                  |
|                                                                                                    | 15-134_PEB_2018-11-19-lts_V1002                                  |
|                                                                                                    | Jaffal (EB)                                                      |
|                                                                                                    | Jaffal (EB)                                                      |
|                                                                                                    | Bibliothèques                                                    |
|                                                                                                    | Parois at                                                        |
|                                                                                                    | Systèmes 📅                                                       |
|                                                                                                    |                                                                  |
|                                                                                                    |                                                                  |
| - Orall And And And And And And And And And And                                                                                       | Projets exemples                                                 |
|                                                                                                    | Habitation unifamiliale (480 m <sup>3</sup> - Syst. D) - RW      |
|                                                                                                    | Habitation unifamiliale (720 m <sup>3</sup> - Syst. C) - RW      |
|                                                                                                    | Habitation unifamiliale (720 m² - Syst. D) - RW                  |
|                                                                                                    | Appartements (2.600 m <sup>3</sup> - Syst. collectifs - 3D) - RW |
|                                                                                                    | Exemples de parois                                               |
|                                                                                                    | Application                                                      |
|                                                                                                    | Configuration du Logiciel                                        |
|                                                                                                    | V Alde utilisateur                                               |
|                                                                                                    |                                                                  |
|                                                                                                    |                                                                  |
| EPB-software 3D-modelering Gegevensinvoer Resultaten Bibliotheek Vensters Help                                                        |                                                                  |
| 📔 📴 📇 🗶 🍽 🏈 🕼 🕒 🖢 Startpagina) 🕐 Dashboard 🗔 3D-module 🛛 🕞 Gegevensinvoer 🕅 🏙 Resultaten 🖉 👘 Administratief 🖉 Optimalisatie 🎆 Haal    | baarheidsstudie                                                  |
| A Wallows bit of the former                                                                                                    | Projecten                                                        |
| g weikom bij de EP <del>D sonware.</del>                                                                                              | Nieuw EPB-project                                                |
|                                                                                                    | 🖾 Een bestaand project openen                                    |

Avant toute utilisation d'un nouveau projet, il est demandé de créer un fichier qui sera sauvegardé dans le répertoire par défaut « Mes projets PEB » (voir Configuration du Logiciel, Onglet Logiciel PEB) ou dans tout autre répertoire indiqué par l'utilisateur.

| Créer un proje            | t De                                                                                                    | X            |
|---------------------------|----------------------------------------------------------------------------------------------------|--------------|
| Rechercher <u>d</u> ans : | 🔒 Mes Projets 🔹 🚽 🌮 🖽 🗸                                                                                     |              |
| Recent Items              |                                                                                                    |              |
| Desktop                   |                                                                                                    |              |
| My Documents              |                                                                                                    |              |
| Computer                  |                                                                                                    |              |
| Network                   | Nom du fichier :     Fichier_exemple     Crri       Type de fichier :     Fichier projet PEB (.peb)     Ann | éer<br>nuler |

Un encodage de données de base du projet doit être fait avant de pouvoir poursuivre la création du projet. Ultérieurement, il est possible de modifier ces données et d'ajouter des unités PEB.

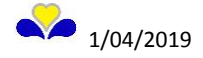

| 🚾 Créer un projet                       |                               |                                                               |
|-----------------------------------------|-------------------------------|---------------------------------------------------------------|
| Projet                                  |                               | Aide                                                          |
| Nom : 🛛 🗸                               | Fichier_exemple               | Nom                                                           |
| Région :                                | Région de Bruxelles-Capitale  | Ce nom peut-être choisi librement mais il est important qu'il |
| Date de dépôt de la demande de permis : | mar. 01/01/2019               | soit dair et explicite.                                       |
| Période réglementaire :                 | Du 01/01/2019 au 31/12/2020 👻 |                                                               |
| Bâtiment 2                              |                               |                                                               |
| Nom : b2                                |                               |                                                               |
| Unité PEB                               |                               |                                                               |
| Nom : upeb2                             |                               |                                                               |
| Nature des travaux : ?                  | - <b>e</b>                    |                                                               |
| Affectation de l'unité PEB : 7 ?        | · •                           |                                                               |
| 4                                       | Ok 5                          |                                                               |
|                                         |                               |                                                               |
|                                         |                               |                                                               |

- 1- Date de dépôt de la demande de permis (la période est automatiquement définie)
- 2- Nom du Bâtiment
- 3- Nom de l'Unité PEB
- 4- Nature des travaux (UN, UAN, URL ou URS)
- 5- Affectation de l'unité PEB (cf. Annexe I. Arrêté du 21 décembre 2007 pour les permis d'urbanisme (PU) déposés entre le 1/1/2015 et 30/6/2017 ou Annexe 1 Subdivision du bâtiment de l'Arrêté du 26 janvier 2017 pour les PU déposés à partir du 1/7/2017)
- 6- Aide du logiciel

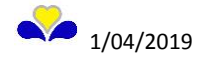

### 6. APERÇU GÉNÉRAL DE L'OUTIL

Après la création d'un nouveau projet, le logiciel s'ouvre sur la vue « Encodage ».

| Logiciel PEB Modélisation 3D Encodage Résultats Bi                                                                                                    | bliothèque Vues Aide                                                                                                    |                                                                                                    |                                         |                                           |                      |
|----------------------------------------------------------------------------------------------------|----------------------------------------------------------------------------------------------------|----------------------------------------------------------------------------------------------------|-----------------------------------------|-------------------------------------------|----------------------|
| 🗋 📴 🗶 崎 🍋 🥩 💽 💽 🕒 Démarrage                                                                                                    | 💿 Tableau de bord 🛛 💽 Modélisation 3D                                                                                                    | Encodage Résultats Administratif                                                                                                    | 🔶 Optimisation 🛛 🍪 Etude de Faisabilité | 📄 Bibliothèque projet 🚺                   | Bibliothèque globale |
| Bill Arter Energetupe<br>Bill Arter Energetupe<br>Bill Arter Energetupe<br>Bill Bill III Filte P<br>Printe P<br>Printe P | Project Ficker_exemple       Project Ficker_exemple       Région :       Nom :       Picker_exemple       Description :       Bâtments ou locaux exclus de la PEB :                                                                                                    | ion de Bruxelles-Capitale exemple Non                                                                                                    | 3                                       | I I HESHICATE POPULATION                  | BINC CEP Et V S      |
| 6 2                                                                                                    | Formulaires Pièces Adresse Adresse Adresse Adresse Adresse Adresse Adresse Adresse Adresse Adresse Adresse Adresse Adresse Adresse Adresse Adresse Adresse Adresse Adresse Souther Souther So | sciontes Bătments<br>Sciontes Bătments<br>Sciences Sciences<br>Français<br>mar: 01/01/2019<br>Du 01/01/2019<br>Cu 01/01/2019<br>Cu 01/01/2019<br>Sciences Sciences<br>Out Non<br>Mon<br>Ministrational Sciences<br>Ministrational Sciences<br>Ministrat | Bétment Arcaux Hore PEB                 | Alde     Recherche : Référence cadostrale | 3                    |

- 1- Boutons des vues de l'outil permettant de naviguer entre les différentes parties de l'outil. Les différentes vues s'affichent dans le volet central (3).
- 2- Volet gauche affichant ici l'Arbre Energétique qui permet de visualiser la division du projet et de naviguer au sein des différentes parties du projet. Chaque partie est un « nœud » : le nœud projet, le nœud bâtiment, etc. Le détail de chaque « nœud » de l'arbre s'affiche, en lien avec les vues, dans le volet central (3).
- 3- Volet central = zone d'affichage des vues, ici, dans la vue « encodage » = zone d'encodage.
- 4- Volet inférieur = liste des remarques et tests de cohérence sur les éléments devant encore être encodés.
- 5- Volet droit affichant ici les Résultats et l'Aide.
- 6- Boutons gauches et droits permettant de gérer l'affichage des informations dans les volets gauche (2) et droit (5).

### **Calculs**

A tout moment, il est possible de lancer la mise à jour de tous les résultats en appuyant sur cette icône.

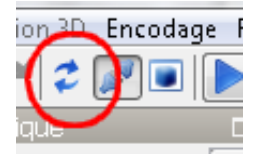

Cette fonction lance les calculs mais également les tests de cohérence et met à jour le contenu du tableau de bord (cf. infra) et la liste des remarques.

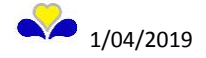

Il est possible de lancer automatiquement les calculs en cochant cette icone. La « prise » doit être branchée pour que cela fonctionne.

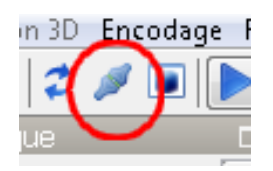

Le calcul automatique n'est intéressant que pour des petits projets et lorsque les ordinateurs sont puissants.

### 6.1 Parties du logiciel non nécessaires/indisponibles en Unité Rénovée Simplement

<u>Vues</u> : Modélisation 3D, Optimisation, Etude de Faisabilité <u>Boutons gauches et droits</u> : Modeleur (s'il apparait) et Etiquettes

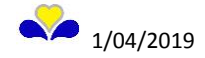

### 7. VUE ENCODAGE

### 7.1 Nœud projet

### **Onglet Données administratives**

Encodage des données relatives à la localisation du projet, référence cadastrale, référence du permis d'urbanisme, etc.

| Log         | Logiciel PEB Modélisation 3D Encodage Résultats Bibliothèque Vues Aide |                                                         |                                |  |  |  |  |
|-------------|------------------------------------------------------------------------|---------------------------------------------------------|--------------------------------|--|--|--|--|
|             | 🔁 💾 🗙 🔊 🍽 🗢 🌮 💽 💽 🕨 Démarrage                                          | Tableau de bord Modélisation                            | 3D Encodage 🔝 Résult           |  |  |  |  |
| w           | 💶 Arbre Energétique 🛛 🕀 🗗 🗙                                            | Projet Fichier_exemple                                  |                                |  |  |  |  |
| τiđ         | 🗟 🚔 👔 💷 💼 Filtre P 🗸 🗸                                                 | Projet 'Fichier_exemple'                                |                                |  |  |  |  |
| èner        | Fichier_exemple (13)                                                   | Région :                                                | 🐟 Région de Bruxelles-Capitale |  |  |  |  |
| rbre E      | Appareils                                                              | Nom :                                                   | Fichier_exemple                |  |  |  |  |
| A           | Systèmes de distribution                                               | Description :                                           |                                |  |  |  |  |
| Géométrique |                                                                        | Bâtiments ou locaux exclus de la PEB :                  | 🔿 Oui 🔿 Non                    |  |  |  |  |
| Arbre       | volumes for proteges (1)                                               | Eormulaires                                             | Pièces jointes                 |  |  |  |  |
|             |                                                                        | Adresse<br>Adresse (sans le nº de police) :<br>Numéro : |                                |  |  |  |  |

Remarque : Il est évident qu'au stade de la demande de permis d'urbanisme, certaines données administratives peuvent être manquantes et seront ajoutées par la suite.

#### **Onglet Intervenants**

A côté de l'onglet des données administrative, il permet d'encoder la liste des Intervenants obligatoires au projet tels que le Demandeur du PU, l'Architecte, l'Architecte chargé du suivi de l'exécution des travaux et le Déclarant PEB.

| Données administratives 🚨 Intervenants 📄                               | érogations 📄 Formulaires 🎦 Pièces jointes 🗊 Bâtiments 🗐 Bâtiment/locaux.Hors.PEB |  |  |  |  |  |
|------------------------------------------------------------------------|----------------------------------------------------------------------------------|--|--|--|--|--|
| Intervenants obligatoires                                              |                                                                                  |  |  |  |  |  |
| Indiquez ici quels sont les Intervenants obligatoires de votre projet: |                                                                                  |  |  |  |  |  |
| Niveau :                                                               | Projet                                                                           |  |  |  |  |  |
| Demandeur PU :                                                         | ? Voir/Editer Supprimer                                                          |  |  |  |  |  |
| Architecte :                                                           | ? Q Q Créer Voir/Editer Supprimer                                                |  |  |  |  |  |
| Architecte chargé du suivi de l'exécution des travaux                  | ? Voir/Editer Supprimer                                                          |  |  |  |  |  |
| Déclarant PEB :                                                        | ? Voir/Editer Supprimer                                                          |  |  |  |  |  |

1- En unité rénovée simplement, dans le cadre de projet comprenant des déclarants PEB multiples, le champ « niveau » permet de définir à quel niveau les formulaires de notification de début des travaux PEB (soit au niveau projet, soit au niveau bâtiment) et de déclaration PEB (soit au niveau projet, soit au niveau bâtiment) et de déclaration PEB (soit au niveau projet, soit au niveau bâtiment soit au niveau unité) seront générés. Le déclarant PEB, signataire de ce formulaire, devra être encodé au niveau correspondant (soit au niveau projet, soit au niveau bâtiment, soit au niveau unité).

Attention : Pour pouvoir choisir le niveau « unité », il faut d'abord sélectionner la valeur « bâtiment » pour le champ « niveau » dans le nœud « projet » et sélectionner la valeur « unité » pour le champ « niveau » dans le nœud « bâtiment ».

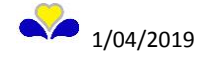

Des indications se trouvent également dans les cadres bleus aux nœuds projet, bâtiment et unité, et aux onglets intervenants et formulaires.

2- En cliquant sur « créer », une fenêtre « gestion des intervenants » apparaît. Chaque intervenant peut être encodé sur cette page et se retrouvera, après enregistrement, dans la liste des intervenants.

### Fenêtre Gestion des intervenants

Fenêtre d'encodage lors de la création d'un intervenant.

| Gestion des intervenants                         |                                                               |              |    |  |  |  |  |
|--------------------------------------------------|---------------------------------------------------------------|--------------|----|--|--|--|--|
|                                                  |                                                               |              |    |  |  |  |  |
| Description                                      |                                                               |              |    |  |  |  |  |
| Type de personne : 2                             | Personne Physique                                             |              |    |  |  |  |  |
| Civilité :                                       | ?                                                             |              | Ð  |  |  |  |  |
| Nom :                                            |                                                               |              | Ð  |  |  |  |  |
| Prénom :                                         |                                                               |              |    |  |  |  |  |
| Projet PEB                                       |                                                               |              |    |  |  |  |  |
| Rôle dans le projet :                            | Demandeur PU                                                  |              |    |  |  |  |  |
| N° PEB :                                         |                                                               |              |    |  |  |  |  |
| Coordonnées                                      |                                                               |              |    |  |  |  |  |
| Adresse (sans le n° de police) :                 |                                                               | •            | ₽∣ |  |  |  |  |
| Numéro :                                         |                                                               | •            | ₽∣ |  |  |  |  |
| Boite :                                          |                                                               |              |    |  |  |  |  |
| Pays :                                           | Belgique                                                      |              |    |  |  |  |  |
| Code postal :                                    |                                                               | <b>~</b> (   | 0  |  |  |  |  |
| Ville :                                          |                                                               | <b>~</b> (   | 0  |  |  |  |  |
| Téléphone :                                      |                                                               |              |    |  |  |  |  |
| Fax :                                            |                                                               |              |    |  |  |  |  |
| Email :                                          |                                                               | (            | Ð  |  |  |  |  |
| Personne de Contact                              |                                                               |              |    |  |  |  |  |
| Nom,Prénom :                                     |                                                               |              |    |  |  |  |  |
| Coordonnées :                                    |                                                               |              |    |  |  |  |  |
|                                                  |                                                               |              |    |  |  |  |  |
|                                                  | Enregistrer                                                   |              |    |  |  |  |  |
| Toute modification enregistrée modifi<br>projet. | e automatiquement toutes les instances de l'intervenant prése | ntes dans le |    |  |  |  |  |
|                                                  |                                                               |              |    |  |  |  |  |

Après enregistrement, il se retrouvera dans la liste des intervenants.

- 1- Il est possible de sauvegarder (exporter) cette personne dans la bibliothèque,
- 2- et d'importer dans le logiciel une personne précédemment enregistrée dans la bibliothèque.

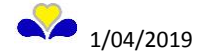

### **Onglet Dérogation**

Cet onglet permet d'encoder les dérogations demandées auprès de l'autorité délivrante du permis d'urbanisme et leur statut.

| Logiciel PEB Modélisation 3D Encodage Résultats B | .ogiciel PEB Modélisation 3D Encodage Résultats Bibliothèque Vues Aide |                  |                  |                             |                                         |                             |                    |                            |        |
|---------------------------------------------------|------------------------------------------------------------------------|------------------|------------------|-----------------------------|-----------------------------------------|-----------------------------|--------------------|----------------------------|--------|
| 🗋 📴 🗙 🔊 🍽 🥏 💽 💽 Þómarrage                         | Tableau de bord                                                        | élisation 3D     | Encodage         | Résultats Administ          | ratif 🖉 🏠 Optimisation 🦉 Etu            | de de Faisabilité 📔 Bit     | liothèque projet   | Bibliothèque globale       |        |
| a Arbre Energétique □ 4 d' ×                      | Projet Fichier_exemple                                                 |                  |                  |                             |                                         |                             |                    |                            |        |
|                                                   | Projet Hichier_exemple                                                 |                  | ian de Deuxelles | Canitala                    |                                         |                             |                    |                            | - Gig  |
| Fichier_exemple (13)                              | Region :                                                               | 👡 кед            | ion de Bruxelles | -Capitale                   |                                         |                             |                    |                            | 9.7    |
| Appareils                                         | Nom :                                                                  | Fichier_         | exemple          |                             |                                         |                             |                    | <i>&gt;</i>                | apion  |
| Systèmes de distribution                          | Description :                                                          |                  |                  |                             |                                         |                             |                    |                            |        |
|                                                   | Bâtiments ou locaux exclus de la                                       | a PEB : 💿 Oui    | Non              | _                           |                                         |                             |                    |                            |        |
| 2 se1 (2)                                         | Données administratives                                                | 💍 Intervenart    | s Dérogat        | ions 📔 Formulaires 🎽        | Pièces jointes                          | Bâtiment/locaux Hors P      | EB                 |                            | - Dide |
| Parois                                            | Les unités PEB neuves et rénor                                         | vées peuvent fa  | e l'objet d'une  | dérogation préalable totale | ou partielle aux exigences PEB lors     | que le respect partiel ou : | total de ces exige | ences est techniquement,   | lies   |
| Ventilation (3)                                   | fonctionnellement ou économiq                                          | uement irréalisa | ble. Les demand  | les de dérogation peuvent ê | tre introduites jusqu'à la notification | on du début des travaux (   | CoBrACE Art. 2.    | 2.4 §1 à 3)                |        |
|                                                   | Désasting                                                              |                  |                  |                             |                                         |                             |                    |                            | Fa     |
| E- A Eau chaude sanitaire (1)                     | New                                                                    |                  | Evinence         | Tunn de décembine           | Destás de la dásenstina                 | Data da la demanda          | Assessment         | Déférence de l'acceptation | - m    |
| Volumes non protégés (1)                          | dero 1                                                                 |                  | 2                | 2                           | Portee de la derogation                 | 2                           | En cours           | Reference de l'acceptation |        |
| -                                                 |                                                                        |                  | 1                | 1                           | 1                                       | 1                           | Lincours           |                            |        |
|                                                   |                                                                        |                  |                  |                             |                                         |                             |                    |                            |        |
|                                                   | (7997)                                                                 |                  |                  |                             |                                         |                             |                    |                            | -      |
|                                                   |                                                                        |                  |                  |                             |                                         |                             |                    |                            |        |
|                                                   | dero1                                                                  |                  |                  |                             |                                         |                             |                    |                            |        |
|                                                   | Nom :                                                                  | dero1            |                  |                             |                                         |                             |                    |                            |        |
|                                                   | Exigence :                                                             | ?                |                  |                             |                                         |                             |                    | •                          | θ      |
|                                                   | Type de dérogation :                                                   | ?                |                  |                             |                                         |                             |                    | •                          | 0      |
|                                                   | Portée de la dérogation :                                              | ?                |                  |                             |                                         |                             |                    | -                          | 0      |
|                                                   | Date de la demande :                                                   |                  |                  |                             |                                         | 0                           |                    |                            |        |
|                                                   | Description :                                                          |                  |                  |                             |                                         |                             |                    |                            |        |
|                                                   | Acceptation :                                                          | En cours         |                  |                             |                                         |                             |                    |                            |        |
|                                                   | Heceptation .                                                          | Lan coul 5       |                  |                             |                                         |                             |                    | •                          |        |
|                                                   |                                                                        |                  |                  |                             |                                         |                             |                    |                            |        |
|                                                   |                                                                        |                  |                  |                             |                                         |                             |                    |                            | -      |
|                                                   | ×                                                                      |                  |                  |                             |                                         |                             |                    |                            |        |

### **Onglet Formulaires**

Cet onglet donne accès au formulaire de Proposition PEB. Voir chapitre « Formulaires » en fin de manuel.

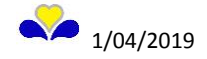

### 7.2 Nœud Installations techniques

Avec les appareils et les systèmes de distribution, il ne concerne pas les Unités Rénovées Simplement.

### 7.3 Nœud Bâtiment

Le champ « Nom » encodé préalablement peut être modifié.

Le champ « Surface plancher totale » correspond à la surface plancher<sup>4</sup> totale du bâtiment. Elle est calculée par le logiciel qui additionne les « surfaces » des unités qui sont reprises dans les nœuds « Unité » et l'éventuelle « surfaces » des espaces adjacents non chauffés<sup>5</sup> (EANC) reprise dans le nœud « volumes non protégés ».

| Log   | iciel <u>P</u> EB Modélisation 3D <u>Encodage</u> <u>R</u> ésultats Bib <u>l</u> iothèque <u>V</u> ues <u>A</u> ide |                                                                                             |  |  |  |  |  |  |
|-------|----------------------------------------------------------------------------------------------------|---------------------------------------------------------------------------------------------|--|--|--|--|--|--|
|       | 🗀 💾 🗙 🔊 🍽 🗢 🕼 💽 💽 🕒 Démarrage                                                                                       | 💽 Tableau de bord 💽 Modélisation 3D 🦲 Encodage 💼 Résultats 📰 Administratif 🦨 Optimisation 🎇 |  |  |  |  |  |  |
| w     | 💵 Arbre Energétique 🗖 🕂 🗖 🗙                                                                                         | Projet Fichier_exemple D Bâtiment b2                                                        |  |  |  |  |  |  |
| ŝtiqu | 호 🛃 👔 🤳 📼 📦 Filtre P 📃 👻                                                                                            | Bâtiment 'b2'                                                                               |  |  |  |  |  |  |
| ergé  | 🖃 🜄 Fichier_exemple (13)                                                                                            | Nom : b2                                                                                    |  |  |  |  |  |  |
| еEn   | installations techniques                                                                                            | Surface plancher totale : 0,00 m <sup>2</sup>                                               |  |  |  |  |  |  |
| 4rbr  |                                                                                                    |                                                                                             |  |  |  |  |  |  |
|       | <b>Serve</b> tèmes de distribution                                                                                  |                                                                                             |  |  |  |  |  |  |
|       | <u> </u>                                                                                                    | Données administratives 🖉 Intervenants 📄 Dérogations 📄 Formulaires 👘 Volumes protégés       |  |  |  |  |  |  |
| ique  |                                                                                                    | Indiquez ici l'adresse de ce Bâtiment ou du Terrain concerné                                |  |  |  |  |  |  |
| méti  | upeb2 (7)                                                                                                    | L'adresse du bâtiment est différente de celle du projet : 🔘 Oui 💿 Non                       |  |  |  |  |  |  |
| Ğé    | Volumes pop protégés (1)                                                                                            | Adresse                                                                                     |  |  |  |  |  |  |
| vrbre | Volumes non proteges (1)                                                                                            | Adresse (sans le n° de police) :                                                            |  |  |  |  |  |  |
| -     |                                                                                                    | Numéro /                                                                                    |  |  |  |  |  |  |

### **Onglet Intervenants**

Identique en fonctionnement à l'onglet « Intervenants » du nœud projet.

### **Onglet Dérogation**

Identique en fonctionnement à l'onglet « Dérogations » du nœud projet.

### Onglet Formulaires

Cet onglet donne accès au formulaire de Déclaration PEB simplifiée d'il y a différents déclarants par bâtiment. Voir chapitre « Formulaires » en fin de manuel.

### **Onglet Volumes protégés**

En rénovation simple, si vous avez plusieurs volumes protégés et donc plusieurs unités rénovées simplement, il est possible de les créer dans cet onglet.

- adjacent à un volume protégé, ou à un EAnC adjacent au VP;
  - n'étant pas un vide sanitaire;

<sup>-</sup> n'étant pas un espace de cave non chauffée dont plus de 70% des parois extérieures sont en contact avec le sol.

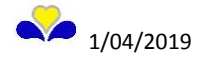

<sup>&</sup>lt;sup>4</sup> La surface plancher de l'unité PEB est la totalité des planchers offrant une hauteur libre d'au moins 2,10m dans tous les locaux. Les dimensions des planchers sont mesurées au nu extérieur des murs des façades, les planchers étant supposés continus, sans tenir compte de leur interruption par les cloisons et murs intérieurs, par les gaines, cages d'escaliers et d'ascenseurs. Toutefois, les vides ou trémies (= espace ouvert créé par l'absence d'un plancher) ne sont pas pris en compte dans le calcul de la surface plancher de l'unité si leur emprise au sol est supérieure à 4 m<sup>2</sup>.

<sup>&</sup>lt;sup>5</sup> Un espace adjacent non chauffé est soit :

<sup>-</sup> une couche d'air d'une épaisseur de plus de 30cm intégrée dans un élément de construction,

un espace n'appartenant pas à un volume protégé et

### 7.4 Nœud volume protégé

### Onglet Unités PEB

Il permet d'ajouter () d'autres unités PEB qui composent le bâtiment et qui sont concernées par la demande de permis d'urbanisme ou de dupliquer () une unité PEB.

| Log                 | ogiciel <u>P</u> EB Modélisation 3D <u>E</u> ncodage <u>R</u> ésultats Bib <u>l</u> iothèque <u>V</u> ues <u>A</u> ide |     |                                                      |  |  |  |  |
|---------------------|----------------------------------------------------------------------------------------------------|-----|------------------------------------------------------|--|--|--|--|
|                     | 🖻 💾 🗙 🔊 🍽 🥏 📝 🗊 🕨 Þémarr                                                                                               | age | Tableau de bord                                      |  |  |  |  |
| e l                 | 🗈 Arbre Energétique 🗖 🕂 🗗                                                                                              | X   | Projet Fichier_exemple D Bâtiment b2 D Volume protég |  |  |  |  |
| étiqu               | 🗟 🛃 👔 🤳 📼 📦 Filtre P                                                                                                   | •   | Volume protégé 'vp3'                                 |  |  |  |  |
| erg                 | 🖃 🔂 Fichier_exemple (13)                                                                                               |     | Nom: vp3                                             |  |  |  |  |
| еЩ                  | 🖨 🌼 Installations techniques                                                                                           |     |                                                      |  |  |  |  |
| Arbn                |                                                                                                    |     | Unités PEB Moeuds constructifs                       |  |  |  |  |
| -                   | Systèmes de distribution                                                                                               |     |                                                      |  |  |  |  |
| 📲 Arbre Géométrique | Parois<br>Volumes non protégés (1)                                                                                     |     | upeb2                                                |  |  |  |  |

Un clic droit sur le nœud volume protégé permet d'afficher un menu contextuel qui offre également cette fonction.

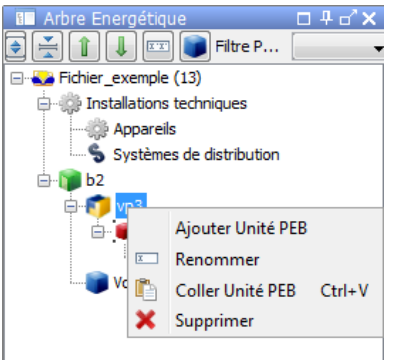

### 7.5 Nœud Volumes non protégés

Le cas échéant, encoder ici la surface plancher des espaces adjacents non chauffés (EANC) qui doit être comptabilisée pour la surface plancher totale du bâtiment.

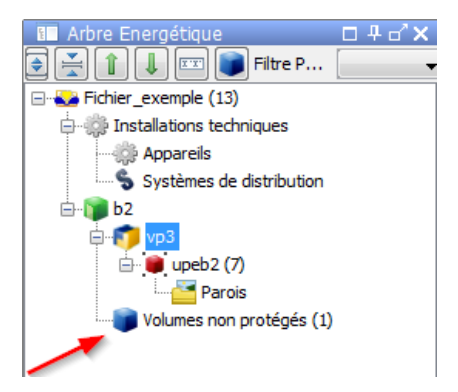

### 7.6 Nœud Unité PEB

Les champs « Nom » et « Affectation de l'unité PEB » encodés préalablement peuvent être modifiés. Le champ « Surface plancher » correspond à la surface plancher totale de l'unité projetée dans les plans architecturaux (voir aide du logiciel). Cette donnée est prise en compte pour le calcul de la « Surface plancher » totale du bâtiment au nœud « Bâtiment ».

### Onglet Travaux de rénovation

PU déposés avant 01/07/2017

| Logiciel PEB Modélisation 3D Encodage Résultats Bibliothèque Vues Aide |                             |                                              |                                                                                                    |    |  |  |  |
|------------------------------------------------------------------------|-----------------------------|----------------------------------------------|----------------------------------------------------------------------------------------------------|----|--|--|--|
|                                                                        | 📴 💾 🗙 崎 🍋 🌮 🍘 💽 🕨 Démarrage | Tableau de bord Modélisation 3D              | 📻 Encodage 🚮 Résultats 📰 Administratif 🦟 Optimisation 🎆 Etude de Faisabilité 📑 Bibliothèque projet 📑 Bibliothèque globale |    |  |  |  |
|                                                                        | 💵 Arbre Energétique 🛛 🕀 🗗 🗙 | Projet Fichier_exemple D Bâtiment b2 D Volum | me protégé vp3 ♦ Unité PEB upeb2                                                                                          |    |  |  |  |
| étique                                                                 | 🛃 👔 🜲 📼 🌒 Filtre P 🚽 🗸      | Unité PEB 'upeb2'                            |                                                                                                    |    |  |  |  |
| dier.ge                                                                | E Schier_exemple (13)       | Nom :                                        | upeb2                                                                                                    | -  |  |  |  |
| bre E                                                                  | Systèmes partagés           | Nature des travaux :                         | Unité rénovée simplement (URS)                                                                                            | 6  |  |  |  |
| Ā                                                                      |                             | Affectation de l'unité PEB :                 | Habitation individuelle                                                                                                   |    |  |  |  |
| e e                                                                    | 😐 💭 upeb2 (7)               | Précision sur la destination :               | ?                                                                                                    | θ  |  |  |  |
| hétriq                                                                 | Volumes non protégés (1)    | Surface :                                    | 0,00 m <sup>2</sup>                                                                                                    | 20 |  |  |  |
| Géon                                                                   |                             | Volume :                                     | 0,00 m <sup>3</sup>                                                                                                    |    |  |  |  |
| Arbre                                                                  |                             |                                              |                                                                                                    |    |  |  |  |
| :                                                                      |                             | 🃝 Données administratives 📝 Travaux de       | de rénovation 🖉 Intervenants 📄 Dérogations 📄 Formulaires 🕃 Zones de ventilation                                           |    |  |  |  |
|                                                                        |                             | Enveloppe                                    |                                                                                                    |    |  |  |  |
|                                                                        |                             | Travaux à la surface de déperdition thermiq  | ique : 💿 Oui 💿 Non                                                                                                    |    |  |  |  |
|                                                                        |                             | Surface de déperdition thermique totale (AT  | vT): 0,00 m <sup>2</sup>                                                                                                  |    |  |  |  |
|                                                                        |                             | Encodage de la surface de déperdition them   | rmique (At) : Par la surface sans travaux et les parois                                                                   |    |  |  |  |
|                                                                        |                             | Surface de déperdition thermique exempt de   | de travaux : m²                                                                                                    | θ  |  |  |  |
|                                                                        |                             | Ratio des travaux (AT, NEUVE + RENOV / A     | AT): %                                                                                                    | •  |  |  |  |
|                                                                        |                             | Ventilation                                  |                                                                                                    |    |  |  |  |
|                                                                        |                             | Travaux aux châssis/nouveaux locaux :        | Oui O Non                                                                                                    |    |  |  |  |
|                                                                        |                             | Respect des exig. matériel de ventilation :  | 🔘 Oui 💿 Non                                                                                                    | θ  |  |  |  |
|                                                                        |                             | Respect des exigences de ventilation intensi | ssive : Oui ONon                                                                                                    | θ  |  |  |  |
|                                                                        |                             | Travaux aux installations techniques :       | ?                                                                                                    | θ  |  |  |  |
|                                                                        |                             |                                              |                                                                                                    |    |  |  |  |
|                                                                        |                             |                                              |                                                                                                    |    |  |  |  |

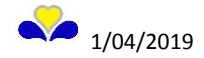

| Lo      | oaciel PEB Modélisation 3D Encodage Résultats Bibliothéque Vues Aide |                                                                                   |                                                                             |                                                                                    |                        |                       |                      |     |
|---------|----------------------------------------------------------------------|-----------------------------------------------------------------------------------|-----------------------------------------------------------------------------|------------------------------------------------------------------------------------|------------------------|-----------------------|----------------------|-----|
| Ľ       | 📴 💾 🗙 🌇 (ല 🥏 🐼 💽 🕨 Démarrage                                         | 💿 Tableau de bord 📄 Modélisation 3D                                               | Encodage 🔒 Résultats                                                        | Administratif                                                                      | Etude de Faisabilité   | 📄 Bibliothèque projet | Bibliothèque globale |     |
| e       | 🔝 Arbre Energétique 🗖 🕂 🗖 🗙                                          | Projet Fichier_exemple  Bâtiment b2 Volur                                         | ne protégé vp3 🕨 Unité PEB upeb2                                            |                                                                                    |                        |                       |                      |     |
| étiqu   | 主 🚔 👔 🗍 📼 📦 Filtre P                                                 | Unité PEB 'upeb2'                                                                 |                                                                             |                                                                                    |                        |                       |                      |     |
| Der g   |                                                                      | Nom :                                                                             | upeb2                                                                       |                                                                                    |                        |                       |                      |     |
| bre E   | Installations techniques                                             | Nature des travaux :                                                              | Unité rénovée simplement (URS)                                              |                                                                                    |                        |                       | -                    | -01 |
| A       | Systèmes de distribution                                             | Affectation de l'unité PEB :                                                      | Habitation individuelle                                                     |                                                                                    |                        |                       | •                    |     |
| e       | b2                                                                   | Précision sur la destination :                                                    | ?                                                                           |                                                                                    |                        |                       | -                    | 0   |
| métriqu | 🖨 🛑 upeb2 (7)                                                        | Surface plancher :                                                                | 0,00 m²                                                                     |                                                                                    |                        |                       |                      | 20  |
| e Géo   | Volumes non protégés (1)                                             | Volume :                                                                          | 0,00 m <sup>3</sup>                                                         |                                                                                    |                        |                       |                      |     |
| Arbr    | -                                                                    |                                                                                   |                                                                             |                                                                                    |                        |                       |                      |     |
| 81      |                                                                      | Données administratives 📝 Travaux o                                               | le rénovation 🔱 Intervenants 🛛                                              | Dérogations 📄 Formulaires 🚱                                                        | Zones de ventilation   |                       |                      |     |
|         |                                                                      | Enveloppe                                                                         |                                                                             |                                                                                    |                        |                       |                      |     |
|         |                                                                      | Travaux à la surface de déperdition thermi                                        | que :                                                                       | Oui Oli Non                                                                        |                        |                       |                      |     |
|         |                                                                      | Surface de déperdition thermique totale (A                                        | T) :                                                                        | 0,00                                                                               | m <sup>2</sup>         |                       |                      |     |
|         |                                                                      | Encodage de la surface de déperdition ther                                        | mique (At) :                                                                | Par la surface sans travaux                                                        | et les parois          |                       |                      |     |
|         |                                                                      | Surface de déperdition thermique exempt o                                         | le travaux :                                                                |                                                                                    | m²                     |                       |                      | 0   |
|         |                                                                      | A <sub>T RENOV</sub>                                                              |                                                                             | 0,00                                                                               | m <sup>2</sup>         |                       |                      |     |
|         |                                                                      | AT NEUF/RECONST                                                                   |                                                                             | 0,00                                                                               | m²                     |                       |                      |     |
|         |                                                                      | (AT NEUF/RECONST + AT RENOV) / AT :                                               |                                                                             | ?                                                                                  | 7                      |                       |                      |     |
|         |                                                                      | A <sub>T NEUF/RECONST</sub> / A <sub>T</sub> :                                    |                                                                             | ?                                                                                  |                        |                       |                      |     |
|         |                                                                      | Ventilation                                                                       |                                                                             |                                                                                    |                        |                       |                      |     |
|         |                                                                      | Placement ou remplacement de châssis dan                                          | s un espace sec existant :                                                  | Oui 🔿 Non                                                                          |                        |                       |                      |     |
|         |                                                                      | Création d'un nouvel espace (extension ou                                         | réagencement intérieur repris dans                                          | le PU) : 💿 Oui 💿 Non                                                               |                        |                       |                      |     |
|         |                                                                      | Pour les espaces existants, seules les e<br>Pour les nouveaux espaces, toutes les | xigences de ventilation hygiénique r<br>exigences de ventilation hygiénique | elatives aux amenées d'air sont applica<br>sont applicables, en fonction du type o | ables.<br>d'occupation |                       |                      |     |
|         |                                                                      | Respect des exig. matériel de ventilation :                                       |                                                                             | Oui Non                                                                            |                        |                       |                      | 0   |
|         |                                                                      | Toutes les installations tech. sont placées et,                                   | /ou remplacées :                                                            | 💿 Oui 💿 Non                                                                        |                        |                       |                      | 0   |

Cet onglet contient, pour l'unité PEB, des données concernant les exigences U/R et ventilation.

Ces données seront reprises au cadre 4 du formulaire de Proposition PEB.

Avant juillet 2017, les questions sont résumées en une seule question : « Travaux aux châssis/nouveaux locaux ».

A partir de juillet 2017, les données «Placement ou remplacement de châssis dans un espace sec existant » et « Création d'un nouvel espace (extension ou réagencement intérieur repris dans le PU) » permettent de déterminer si l'exigence PEB ventilation est d'application.

### Travaux aux surfaces de déperdition thermique

PU déposés après 01/07/2017

Il est possible de déduire la superficie de déperdition thermique<sup>6</sup> totale « At » de 3 manières différentes :

- Par la surface totale : vous devez encoder manuellement la surface de déperdition thermique totale
- Par la surface sans travaux et les parois : vous devez encoder manuellement la surface de déperdition thermique exempt de travaux
- Par les parois : vous devez encoder l'ensemble des parois en y spécifiant pour chaque paroi si c'est une paroi rénovée, neuve ou reconstruite ou inchangée

Les surfaces de déperdition thermique grisées sont calculées automatiquement par le logiciel PEB. Ces données seront reprises au cadre 2 du formulaire de Proposition PEB.

### **Onglet Intervenants**

Identique en fonctionnement à l'onglet « Intervenants » du nœud projet.

S'il existe plusieurs Unités PEB ayant chacune un déclarant PEB différent, cet onglet permet d'encoder le déclarant de chaque unité PEB (voir explications dans cadre bleu).

<sup>&</sup>lt;sup>6</sup> " Surface de déperdition thermique " : l'ensemble de toutes les parois qui séparent le volume protégé de l'ambiance extérieure, du sol et d'un espace n'appartenant pas à un volume protégé. Pour plus d'infos à ce sujet, consultez le code de mesurage : https://environnement.brussels/sites/default/files/user\_files/agbr\_ap15ld-exig2017-anx2code-fr.pdf

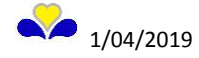

### 7.7 Nœud Zone de ventilation

| Log          | Logiciel PEB Modélisation 3D Encodage Résultats Bibliothèque Vues Aide |                             |                                                                             |  |  |  |  |
|--------------|------------------------------------------------------------------------|-----------------------------|-----------------------------------------------------------------------------|--|--|--|--|
|              | 🗀 💾 🗙 崎 🍋 🎜 🧔 💽 🕒 Démarrage                                            | 💿 Tableau de bord           | odélisation 3D 🥼 Encodage 💼 Résultats 📰 Administratif 🦨 Optimisatio         |  |  |  |  |
| U            | 💵 Arbre Energétique 🛛 🗜 🗗 🗙                                            | Projet Fichier_exemple 🕨 Bâ | itiment b1 👂 Volume protégé vp1 👂 Unité PEB upeb1 👂 Zone de ventilation zv1 |  |  |  |  |
| étiqu        | 📚 🛃 👔 🔳 📼 📦 Filtre P 📃 🔫                                               | Zone de ventilation 'zv1'   |                                                                             |  |  |  |  |
| erg          | 🖃 💫 Fichier_exemple (13)                                               | Nom :                       | zv1                                                                         |  |  |  |  |
| Ш            | 🖕 🎲 Installations techniques                                           | Volume protégé :            | m <sup>3</sup>                                                              |  |  |  |  |
| <u>Vrbre</u> |                                                                        |                             |                                                                             |  |  |  |  |
| е<br>с       | Systèmes de distribution                                               |                             |                                                                             |  |  |  |  |
| 8            | 🖨 🍞 b1                                                                 |                             |                                                                             |  |  |  |  |
| due          | 🖨 👘 vp1 (1)                                                            |                             |                                                                             |  |  |  |  |
| nétri        | 🖻 💭 upeb 1 (11)                                                        |                             |                                                                             |  |  |  |  |
| iéon         | <u>_</u> ⊞                                                             |                             |                                                                             |  |  |  |  |
| e.           | ······ Volumes non protégés (1)                                        |                             |                                                                             |  |  |  |  |
| Arb          |                                                                        |                             |                                                                             |  |  |  |  |
|              |                                                                        |                             |                                                                             |  |  |  |  |
|              |                                                                        |                             |                                                                             |  |  |  |  |
| Arb          |                                                                        |                             |                                                                             |  |  |  |  |

Ce nœud n'apparait que lorsque l'unité PEB est soumise à une exigence ventilation. Une zone de ventilation est une partie d'une unité PEB ventilée par le même système de ventilation.

#### 7.8 Nœud Parois (exigence PEB isolation U/R)

C'est ici, pour l'unité PEB concernée, que sont encodées les parois rénovées, neuves ou reconstruites. Pour chaque paroi, la valeur U ou R (exigence PEB isolation) est calculée en fonction des données encodées. Pour information, les règles de calcul pour l'exigence PEB d'isolation sont décrites dans le document réglementaire suivant : « Arrêté ministériel du 24 juillet 2008 déterminant les règles pour le calcul des pertes par transmission » modifié par l'arrêté du 28 novembre 2017.

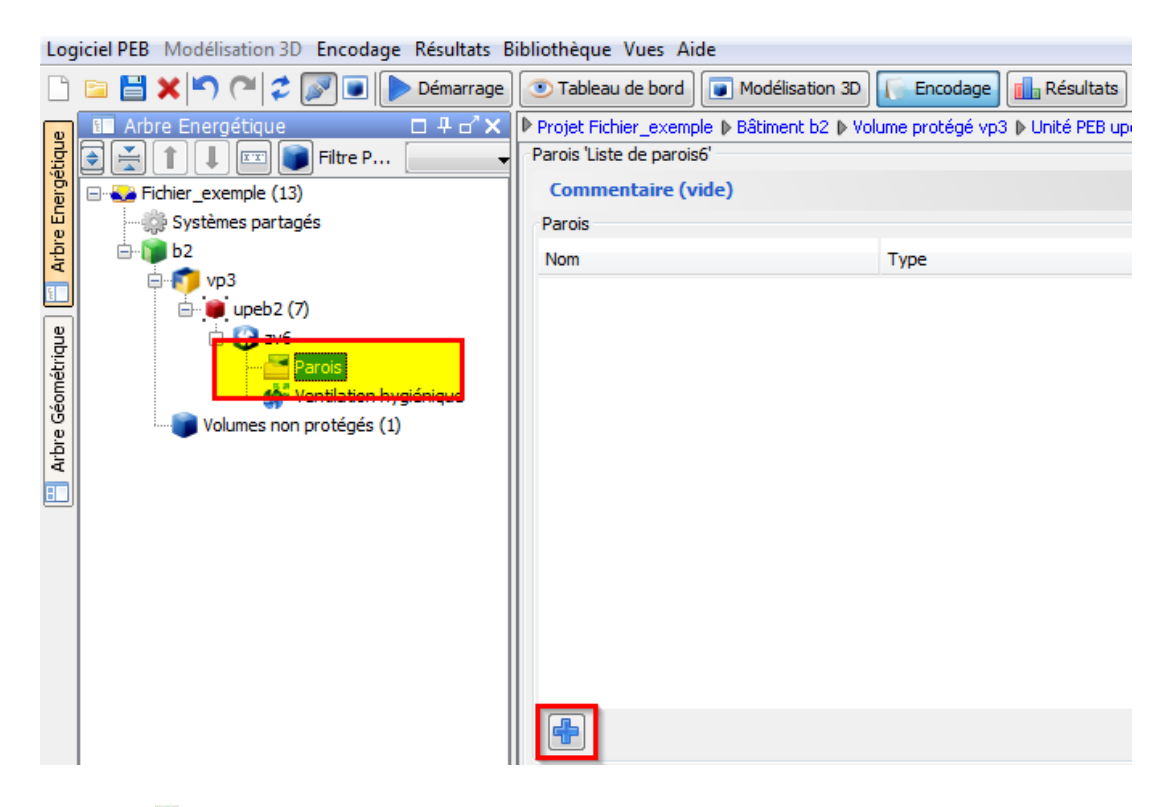

En cliquant sur le 🖻 la fenêtre « création d'une paroi » apparait.

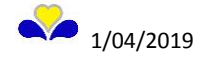

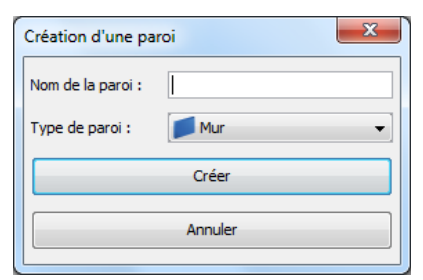

Nom de la paroi : libre Type de paroi : choisir dans le menu déroulant

### <u>Paroi « Mur »</u>

Caractéristiques de la paroi mur

| Logiciel PEB Modélisation 3D Encodage Résultats Bibliothèque Vues Aide                                                                                                    |                                                                                                    |                                                                                                    |         |  |  |  |  |  |
|----------------------------------------------------------------------------------------------------|----------------------------------------------------------------------------------------------------|----------------------------------------------------------------------------------------------------|---------|--|--|--|--|--|
| 🛅 🖻 🞽 🗙 🌇 🍽 🥏 📝 💽 🕨 ▶ Démarrage                                                                                                    | Tableau de bord Modélisation 3D Encodage                                                                                                    | 💼 Résultats) 🔝 Administratif) 🦟 Optimisation) 🎇 Etude de Faisabilité) [                                                                                                    | 🖥 Bibli |  |  |  |  |  |
| Demarrage     Demarrage     Demarrage | Projet Fichier_exemple  > Bâtiment b1  > Volume protégé vp1 Parol 'p1' Nom : Type : Impact de la rénovation sur la paroi : Surface : Environnement de la paroi : Introduction directe du U : |                                                                                                    |         |  |  |  |  |  |
| Volumes non protégés (1)                                                                                                    | Couches<br>Extérieur                                                                                                    | Résistance superficielle ext. Rse =?       [m*KW]         Type de matériau       Epaisseur       Options       R         [m]       Options       R          [m]       Options       R          Résistance thermique (surface à surface)       Rt = ?       [m*K/W]         Résistance superficielle int.       Rsi = ?       [m*K/W]         Résistance thermique totale       RT = ?       [m*K/W]         Valeur U indicative       U = ?       [W/m*G]         Couche de maçonnerie       [m]       [m] | E       |  |  |  |  |  |

- Nom : Déterminé à la création mais modifiable.
- Type : Déterminé à la création mais modifiable. Il est également possible de copier une paroi depuis la bibliothèque ou de l'exporter vers celle-ci
- Impact de la rénovation sur la paroi : Détermine si la parois est rénovée, neuve ou reconstruite ou inchangée (nécessaire lors du choix de la méthode du calcul des travaux de rénovation dans l'onglet « Travaux de rénovation » du nœud unité PEB).

### Remarque :

Si la date de PU est antérieure au 1 juillet 2017, l'encodage diffère un peu, la question est « Paroi neuve ou rénovée : oui/non »

| Paroi neuve ou rénovée : | 🔘 Oui 🔘 Non |
|--------------------------|-------------|
|--------------------------|-------------|

Cette question apparait après la question sur la surface à encoder manuellement.

 Surface : à encoder manuellement. Le logiciel additionne les surfaces des différentes parois (« neuve ou reconstruite » ou « rénovée ») et affiche le résultat dans les champs adéquats de l'onglet « Travaux de rénovation» du nœud « Unité ».

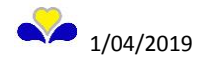

- Paroi neuve ou reconstruite ou Paroi rénovée : permet au logiciel de distinguer les parois existantes à celles qui sont modifiées et ce pour les permis d'à partir de juillet 2017. La législation ne faisait pas la distinction avant juillet 2017.
- Environnement de la paroi : choisir dans le menu déroulant
- Introduction directe du U : si « oui » introduire la valeur, encoder les pièces jointes nécessaires et les joindre au formulaire, si « non » le calcul de la valeur U est réalisé par le logiciel en fonction des différentes couches à encoder.

### Onglet : « couches »

Cet onglet permet de créer la composition de la paroi « Mur ». Exemple : Ajout d'une couche « Paroi simple »

| Logiciel PEB Modélisation 3D Encodage Résultats B                  | .ogiciel PEB Modélisation 3D Encodage Résultats Bibliothèque Vues Aide                                                                                                    |                                                                       |                                                                          |                                                 |  |  |  |  |
|--------------------------------------------------------------------|----------------------------------------------------------------------------------------------------|-----------------------------------------------------------------------|--------------------------------------------------------------------------|-------------------------------------------------|--|--|--|--|
| 📋 📴 🗙 崎 🍋 🎜 💽 💽 bémarrage                                          | 🔤 💾 🗙 🛸 🍽 🗶 Démarrage ) 💽 Tableau de bord, 🗊 Modélisation D) 👔 Enclodage 👔 Résultats 🔚 Administratif 🦟 Optimisation ) 🎯 Etude de Faisabilit 📑 Bibliothèque projet) 📑 Bibliothèque projet) |                                                                       |                                                                          |                                                 |  |  |  |  |
| 😱 💷 Arbre Energétique 🛛 🛛 🕂 🖬 🗙                                    | Projet Fichier_exemple D Bâtiment b2 D Volume protégé vp3 D Uni                                                                                                    | ité PEB upeb2 👂 Zone de ventilation zv6 🌢 Liste de parois 🌢 Paroi Mur |                                                                          | <b>N</b>                                        |  |  |  |  |
| 🚽 🐳 👔 🖡 💷 📷 Filtre P 🗸                                             | Paroi 'Mur'                                                                                                    |                                                                       |                                                                          |                                                 |  |  |  |  |
| B = S Fichier_exemple (13)                                         | Nom :                                                                                                    | Mur                                                                   |                                                                          |                                                 |  |  |  |  |
| Systèmes partagés                                                  | Type :                                                                                                    | 🗾 Mur 🔹 🚱 📰                                                           |                                                                          | Rapide                                          |  |  |  |  |
| - • • • • • • • • • • • • • • • • • • •                            | Surface :                                                                                                    | m²                                                                    |                                                                          |                                                 |  |  |  |  |
|                                                                    | Paroi neuve ou rénovée :                                                                                                    | Oui ONon                                                              |                                                                          | Aide                                            |  |  |  |  |
| 📮 📄 🎦 Parois                                                       | Environnement de la paroi :                                                                                                    | Environnement extérieur                                               |                                                                          | -                                               |  |  |  |  |
| v<br>v<br>v<br>v<br>v<br>v<br>v<br>v<br>v<br>v<br>v<br>v<br>v<br>v | Introduction directe du U :                                                                                                    | Oui O Non                                                             |                                                                          | Etiqu                                           |  |  |  |  |
| Volumes non protégés (1)                                           | Couches                                                                                                    |                                                                       | Dárislana a seofartalla aut                                              | Pro De Farrand                                  |  |  |  |  |
|                                                                    | Exterieur                                                                                                    |                                                                       | Resistance superficielle ext                                             | . KSE = ? [m*K/VV]                              |  |  |  |  |
|                                                                    | # Type de la<br># couche                                                                                                    | Type de matériau                                                      | Epaisseur<br>[m]                                                         | ions R                                          |  |  |  |  |
|                                                                    | Intérieur                                                                                                    |                                                                       | Résistance thermique (surface à surface<br>Résistance superficielle etc. | 2) Rt = ? [mKW]<br>Ra = ? [mKW]<br>Ra = ? [mKW] |  |  |  |  |
|                                                                    |                                                                                                    |                                                                       | Résistance thermique totale                                              | $RT = ? [m^2K/W]$<br>$H = ? [W/m^2K]$           |  |  |  |  |
|                                                                    | Couche simple Couche composée                                                                                                    | uche de maçonnerie                                                    | Tarca, O indicative                                                      |                                                 |  |  |  |  |
|                                                                    | Etiquettes                                                                                                    |                                                                       |                                                                          | 8                                               |  |  |  |  |

Option 1 : Créer/choisir un nouveau matériau utilisateur en cliquant sur le symbole désigné par la flèche rouge ci-dessous.

| Log     | iciel PEB Modélisation 3D Encodage Résultats B | ibliothèque Vues Aide                                    |                                                                        |                                                                                              |                                                 |                                      |                                          |        |
|---------|------------------------------------------------|----------------------------------------------------------|------------------------------------------------------------------------|----------------------------------------------------------------------------------------------|-------------------------------------------------|--------------------------------------|------------------------------------------|--------|
|         | 🔁 💾 🗶 🌇 🍋 🎾 🎑 🌔 Démarrage                      | Tableau de bord 💽 Modélisation 3D                        | Résultats Mdministratif                                                | 📔 Bibliothèque projet                                                                        | 📔 Bibliothèque gl                               | bale                                 |                                          |        |
| ۹.      | 88 Arbre Energétique 🛛 무 🗗 🗙                   | Projet Fichier_exemple  Bâtiment b2 Volume protégé vp3 U | nité PEB upeb2 🕽 Zone de ventilation zvó 🐌 Liste de parois 👂 Paroi Mur |                                                                                              |                                                 |                                      |                                          |        |
| ŝtiq    | 🖻 📩 🏌 🗍 💷 💽 Filtre P 🔜 🛶                       | Paroi 'Mur'                                              |                                                                        |                                                                                              |                                                 |                                      |                                          | E      |
| er.g    | 🖃 💊 Fichier_exemple (13)                       | Nom :                                                    | Mur                                                                    |                                                                                              |                                                 |                                      |                                          | tion   |
| rbre En |                                                | Type :                                                   | Mur 🔹 🍞 📰                                                              |                                                                                              |                                                 |                                      |                                          | Rapide |
|         | ⊜ <b>€</b> vp3                                 | Surface :                                                | m²                                                                     |                                                                                              |                                                 |                                      |                                          |        |
| ane     | □ · · • • • • • • • • • • • • • • • • •        | Paroi neuve ou rénovée :                                 | 🔘 Oui 🔘 Non                                                            |                                                                                              |                                                 |                                      | θ                                        | Aide   |
| métri   | Parois                                         | Environnement de la paroi :                              | Environnement extérieur                                                |                                                                                              |                                                 | •                                    |                                          |        |
| e Géo   | Ventilation hygiénique                         | Introduction directe du U :                              | 🗇 Oui 💿 Non                                                            |                                                                                              |                                                 |                                      |                                          | Etiq   |
| Arbn    | Volumes non protégés (1)                       | Couches                                                  |                                                                        |                                                                                              |                                                 |                                      |                                          | Jette  |
|         |                                                | Extérieur                                                |                                                                        | Résistan                                                                                     | ce superficielle ext.                           | Rse = ?                              | [m²K/W]                                  | 12     |
| _       |                                                | # Type de la couche                                      | Type de matériau                                                       |                                                                                              | Epaisseur<br>[m] Optic                          | ns [m²k                              | owl                                      | Rés    |
|         |                                                | 1 Simple                                                 |                                                                        | 0                                                                                            | ?                                               | ?                                    | × ^                                      | ultats |
|         |                                                |                                                          |                                                                        | Résistance thermique<br>Résistance superficie<br>Késistance thermique<br>Valeur U indicative | : (surface à surface)<br>le int.<br>totale<br>2 | Rt = ?<br>Rsi = ?<br>RT = ?<br>U = ? | [m*K/W]<br>[m*K/W]<br>[m*K/W]<br>[W/m*K] |        |
|         |                                                | Couche simple Couche composée                            | suche de maçonnerie                                                    |                                                                                              |                                                 |                                      |                                          |        |
|         |                                                | Etiquettes                                               |                                                                        |                                                                                              |                                                 |                                      | 8                                        |        |

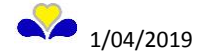

Encodage des données techniques du matériau.

| 🗖 Autre                                    |                 | X    |
|--------------------------------------------|-----------------|------|
| Matériaux Utilisateur 🕞 🙆 📴                |                 |      |
| Données du matériau                        |                 |      |
| Nom de référence :                         |                 |      |
| Groupes de matériaux :                     | Autre           |      |
| Type de matériau :                         | Autre           |      |
| Intro. dir. de la résist. th. :            | 💿 Oui<br>I Non  |      |
| Conductivité thermique - intérieur (λUi) : | W/mK            |      |
| Conductivité thermique - extérieur (\Ue) : | W/mK            |      |
| Masse volumique (p) :                      | kg/m³           |      |
| Chaleur massique (c) :                     | J/kgK           |      |
| Justification                              |                 |      |
| Pièce Justificative :                      | ? Voir/Editer C | réer |
|                                            | Ok              |      |
|                                            |                 |      |

Tout encodage d'un nouveau matériau nécessite la création d'une pièce justificative qui atteste des données techniques encodées.

Dans la fenêtre « Gestion des pièces jointes » qui s'affiche, seul le champ « Nom » est obligatoire. Les autres champs sont optionnels. Dans le champ « Fichier » le nom du fichier correspondant à la pièce jointe peut être encodé mais à titre purement informatif pour l'utilisateur; il ne permet pas d'ouvrir le fichier à partir du logiciel PEB mais permet de retrouver le lien sur son ordinateur.

| Gestion des pièces jointes     |                     | ×            |
|--------------------------------|---------------------|--------------|
| Données Générales              |                     |              |
| Type :                         | Justificatif        | Ŧ            |
| Nom :                          | Pièce jointe 1      |              |
| Date :                         | ven. 01/02/2019     |              |
| Fichier :                      |                     | Sélectionner |
| Intervenant :                  | -                   | •            |
| Portée de la Pièce Jointe      |                     |              |
| Portée :                       | Projet              | -            |
| Objet :                        | [Fichier_exemple    | •            |
| Autres Informations            |                     |              |
| Informations complémentaires : |                     |              |
|                                |                     |              |
| Référence :                    |                     |              |
|                                | Enregistrer Annuler |              |
|                                |                     |              |

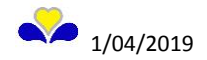

Option 2 : Copier depuis la bibliothèque des matériaux EPBD en cliquant sur le symbole désigné par le carré rouge ci-dessous. Il s'agit de matériaux issus du site EPBD (cf. <u>www.epbd.be</u>).

| Logic                               | iel PEB Modélisation 3D Encodage Résultats B                                                                                                    | ibliothèque Vues Aide                                                                                                    |                                                                                                    |                                                                                                    |                                             |                                          |                                          |
|-------------------------------------|----------------------------------------------------------------------------------------------------|----------------------------------------------------------------------------------------------------|----------------------------------------------------------------------------------------------------|----------------------------------------------------------------------------------------------------|---------------------------------------------|------------------------------------------|------------------------------------------|
|                                     | 🖻 💾 🗙 🍋 🍽 🥏 🌌 💽 🕒 Démarrage                                                                                                    | Tableau de bord Modélisation 3D Encodage In F                                                                                                    | Résultats 📓 Administratif 🦟 Optimisation 🎇 Etude de Faisabilité 🚺                                                         | 🖥 Bibliothèque projet 📔 Bibliothèqi                                                                                        | ue globale                                  |                                          |                                          |
| Arbre Géométrique Arbre Energétique | 11 Albre Energétique<br>12 Albre Energétique<br>13 Ficher_exemple (13)<br>14 Ficher_exemple (13)<br>15 Ficher_exemple (13)<br>15 Ficher_ | Projek Fichler_exemple  > B&tment b2  > Volume protégé vp3  > Un Parci Nur' Nom : Type : Surface : Parol neuve ou rénovée : Environnement de la paroi : Introduction directe du U : Couches Extérieur | Nté PEB upek2  > Zone de ventilation zvő  > Liste de parois  > Parol Mur<br>Mur<br>Mur<br>Mur<br>Mur<br>Mur<br>Mur<br>Mur | Résistance superficielle                                                                                                   | ext. Rse =?                                 | [m⊀/W]                                   | 🖉 Edition Rapide 🛛 🕞 Aide 🛛 🍣 Etiquettes |
|                                     |                                                                                                    | Type de la couche                                                                                                    | Type de matériau                                                                                                    | Epaisser<br>[m]<br>2 2                                                                                                    | Options [m <sup>2</sup> ]                   |                                          | 🚪 Résultats                              |
|                                     |                                                                                                    | Intereur<br>Couche smple Couche composée Couche composée Couche smple<br>Fliquettes                                                                                                    | uche de maçonnerie                                                                                                    | Resistance thermique (surface à sur<br>Résistance superficielle int.<br>Résistance thermique totale<br>Valeur U indicative | rtace) Rt = ?<br>Rsi = ?<br>RT = ?<br>U = ? | [m*K/W]<br>[m*K/W]<br>[m*K/W]<br>[W/m*K] |                                          |

Choix du matériau à partir de la bibliothèque « Matériaux EPBD».

| ibilotheque globale       |                                 |                 |                     |          |           |            |        |       |   |   |
|---------------------------|---------------------------------|-----------------|---------------------|----------|-----------|------------|--------|-------|---|---|
| Recherche                 |                                 |                 |                     |          |           |            |        |       |   |   |
|                           |                                 | - Mi            | 2                   | Sensib   | le aux m  | ajuscules  | /minus | scu   |   |   |
|                           | EPBD - isolants                 |                 |                     | EPBD - I | Matériaux | non-homoge | ènes   |       | _ |   |
| /ersion EPBD : 03/12/2018 |                                 |                 |                     |          |           |            |        |       |   |   |
| Validité                  | Nom                             | Groupe          | Туре                | λui [    | λue       | Rui [m²    | ρ [k   | d [m] | c | ſ |
| 11/07/2007 - 05/10/2011   | Abriso / Delta foam GL-WA (20   | EPBD - isolants | Polystyrène extrudé | 0.035    | ?         | ?          |        | 0.02  | ? | Ĩ |
| 06/10/2011 - 01/09/2014   | Abriso / Delta Foam GL-WA (2    | EPBD - isolants | Polystyrène extrudé | 0.035    | ?         | ?          |        | 0.02  | ? |   |
| 06/10/2011 - 01/09/2014   | Abriso / Delta Foam GL-WA (3    | EPBD - isolants | Polystyrène extrudé | 0.035    | ?         | ?          |        | 0.03  | ? | 1 |
| 11/07/2007 - 05/10/2011   | Abriso / Delta foam GL-WA (30   | EPBD - isolants | Polystyrène extrudé | 0.035    | ?         | ?          |        | 0.03  | ? | 1 |
| 11/07/2007 - 05/10/2011   | Abriso / Delta foam GL-WA (61   | EPBD - isolants | Polystyrène extrudé | 0.037    | ?         | ?          |        | 0.06  | ? | 1 |
| 11/07/2007 - 05/10/2011   | Abriso / Delta foam GL-WA (81   | EPBD - isolants | Polystyrène extrudé | 0.037    | ?         | ?          |        | 0.08  | ? | 1 |
| 11/07/2007 - 05/10/2011   | Abriso / Delta foam RU-FG (20   | EPBD - isolants | Polystyrène extrudé | 0.039    | ?         | ?          |        | 0.02  | ? | 1 |
| 06/10/2011 - 01/09/2014   | Abriso / Delta Foam RU-FG (20   | EPBD - isolants | Polystyrène extrudé | 0.039    | ?         | ?          |        | 0.02  | ? | 1 |
| 06/10/2011 - 12/05/2015   | Abriso / Styrisol 500 GL-WA (5  | EPBD - isolants | Polystyrène extrudé | 0.035    | ?         | ?          |        | 0.05  | ? | 1 |
| 13/05/2015 - 06/10/2019   | Abriso / Styrisol 500 GL-WA (5  | EPBD - isolants | Polystyrène extrudé | 0.035    | ?         | ?          |        | 0.05  | ? | 1 |
| 11/07/2007 - 05/10/2011   | Abriso / Styrisol GL-WA (20-29) | EPBD - isolants | Polystyrène extrudé | 0.035    | ?         | ?          |        | 0.02  | ? | 1 |
| 06/10/2011 - 12/05/2015   | Abriso / Styrisol GL-WA (20-29) | EPBD - isolants | Polystyrène extrudé | 0.035    | ?         | ?          |        | 0.02  | ? | 1 |
| 13/05/2015 - 06/10/2019   | Abriso / Styrisol GL-WA (20-29) | EPBD - isolants | Polystyrène extrudé | 0.035    | ?         | ?          |        | 0.02  | ? | 1 |

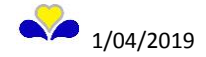

Option 3 : Copier depuis la bibliothèque des matériaux DRT en cliquant sur le symbole désigné par le carré rouge ci-dessous. Il s'agit de matériaux définis dans la réglementation de l'arrêté ministériel du 24 juillet 2008 déterminant les règles pour le calcul des pertes par transmission<sup>7</sup>.

| Log     | iciel PEB Modélisation 3D Encodage Résultats B | ibliothèque Vues Aide                                       |                                                                         |                                           |         |              |        |
|---------|------------------------------------------------|-------------------------------------------------------------|-------------------------------------------------------------------------|-------------------------------------------|---------|--------------|--------|
|         | 🔁 💾 🗶 崎 🍋 🏹 🏹 💽 🕨 Démarrage                    | Tableau de bord 💽 Modélisation 3D                           | Résultats 💹 Administratif 🦨 Optimisation 🎇 Etude de Faisabilité         | 📔 Bibliothèque projet 📔 Bibliothèque glob | ale     |              |        |
| (a)     | 💶 Arbre Energétique 🛛 🕀 🗗 🗙                    | Projet Fichier_exemple 🕨 Bâtiment b2 🕨 Volume protégé vp3 🕨 | Unité PEB upeb2 👂 Zone de ventilation zvó 👂 Liste de parois 🌢 Paroi Mur |                                           |         |              | _      |
| tiđ     | 💽 🚔 👔 💵 📰 💽 Filtre P 📃 🔻                       | Paroi 'Mur'                                                 |                                                                         |                                           |         |              |        |
| ier gé  | E Schier_exemple (13)                          | Nom :                                                       | Mur                                                                     |                                           |         |              | lition |
| rbre Er |                                                | Type :                                                      | 🗾 Mur 🔹 💽 📑                                                             |                                           |         |              | Rapide |
| -       | ф 👘 vp3                                        | Surface :                                                   | m²                                                                      |                                           |         |              |        |
| ane     | 🖶 🛑 upeb2 (7)<br>🔄 🚱 zv6                       | Paroi neuve ou rénovée :                                    | Oui ONon                                                                |                                           |         | 0            | Aide   |
| lêtri   | 🕀 🊰 Parois                                     | Environnement de la paroi :                                 | Environnement extérieur                                                 |                                           |         |              |        |
| e Géon  | Ventilation hygiénique                         | Introduction directe du U :                                 | Oui   Non                                                               |                                           |         |              | Etiqu  |
| Arbn    | Volumes non protégés (1)                       | Couches                                                     |                                                                         |                                           |         |              | Jette  |
|         |                                                | Extérieur                                                   |                                                                         | Résistance superficielle ext. R           | .se = ? | [m²K/W]      | 8      |
| _       |                                                |                                                             |                                                                         | Epaisseur                                 | R       |              |        |
|         |                                                | couche                                                      | Type de materiau                                                        | [m] Options                               | [m²K    | /w]          | Rés    |
|         |                                                | 1 Simple 🔯 🕻 🍙                                              |                                                                         | 0 ?                                       | ?       | × ^          | ultats |
|         |                                                |                                                             | -                                                                       |                                           |         |              |        |
|         |                                                | Intérieur                                                   |                                                                         | Résistance thermique (surface à surface)  | Rt = ?  | +<br>[m²K/W] |        |
|         |                                                |                                                             |                                                                         | Résistance superficielle int.             | Rsi = ? | [m4K/W]      |        |
|         |                                                |                                                             |                                                                         | Résistance thermique totale               | ₹T = ?  | [m²K/W]      |        |
|         |                                                |                                                             |                                                                         | Valeur U indicative                       | J = ?   | [W/m²K]      |        |
|         |                                                | Couche simple                                               | Couche de maçonnerie                                                    |                                           |         |              |        |
|         |                                                | Etiquettes                                                  |                                                                         |                                           |         | ۲            | []     |

Choix du matériau à partir de la bibliothèque « Matériaux DRT».

| eche  | rche               |                    |                                           |                               |            |             | 44          |                | Constitution |          |          |   |
|-------|--------------------|--------------------|-------------------------------------------|-------------------------------|------------|-------------|-------------|----------------|--------------|----------|----------|---|
| F     | Pierres naturelles | Bois et dérivés de | • )                                       | Eléments de constr            | Isolants f | fabriqués . | Iso         | plants non fab | rig Iso      | lants va | lable si |   |
|       | Métaux             | Divers             | Plâtres, mortiers e Matériaux hétérog Air |                               |            |             |             |                |              |          |          |   |
| ésult | ats                |                    | ^                                         |                               |            |             |             |                |              |          |          |   |
| N     | Groupe             |                    | Туре                                      | Type λui                      |            |             |             | Rui [m²K       | ρ [kg/m³]    | d [m]    | c []     | F |
|       | Métaux             |                    | Plomb                                     |                               |            | 35.0        | 35.0        | ?              | 11300.0      |          | 130.0    | Ĩ |
|       | Métaux             |                    | Cuivre                                    |                               |            | 380.0       | 380.0       | ?              | 8900.0       |          | 380.0    | 1 |
|       | Métaux             |                    | Cuivre (jaune, laiton)<br>Acier           |                               |            | 120.0       | 120.0       | ?              | 8400.0       |          | 380.0    | 0 |
|       | Métaux             |                    |                                           |                               |            | 50.0        | 50.0        | ?              | 7800.0       |          | 450.0    | 1 |
|       | Métaux             |                    | Acier inoxydable                          |                               |            | 17.0        | 17.0 17.0 ? |                | 7900.0       |          | 460.0    | 1 |
|       | Métaux             |                    | Aluminiu                                  | ım 99%                        |            | 160.0       | 160.0       | ?              | 2800.0       |          | 880.0    | 1 |
|       | Métaux             |                    | Fonte                                     |                               |            | 50.0        | 50.0        | ?              | 7500.0       |          | 450.0    | 1 |
|       | Métaux             |                    | Zinc                                      |                               |            | 110.0       | 0.0 110.0 ? |                | 7200.0       |          | 380.0    | 1 |
|       | Métaux             |                    | Bronze                                    |                               |            | 65.0        | 65.0        | ?              | 8700.0       |          | 380.0    | 1 |
|       | Pierres naturelles |                    | Pierres                                   | lourdes (granit, gneiss, bas  | alte, por  | 3.5         | 3.5         | ?              | 2700.0 ≤ ρ   |          | 1000.0   | 1 |
|       | Pierres naturelles |                    | Petit gr                                  | anit (pierre bleue), pierre c | alcaire    | 2.91        | 2.91 3.5 ?  |                | 2700.0       |          | 1000.0   | ī |
|       | Pierres naturelles |                    | Marbres                                   |                               |            |             | 3.5         | ?              | 2800.0       |          | 1000.0   | j |

https://environnement.brussels/sites/default/files/arrete\_determinant\_les\_regles\_pour\_le\_calcul\_des\_pertes\_par\_transmission.pdf

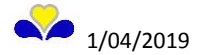

<sup>&</sup>lt;sup>7</sup> Les valeurs des matériaux sont définies dans l'Annexe A (p. 70 de l'arrêté).

### Composition finale de la paroi « mur »

| Logiciel PEB Modélisation 3D Encodage Résultats Bibliothèque | e <u>V</u> ues <u>A</u> ide                                                                         |                                                                                                    |                                             |                                       |                        |            |
|--------------------------------------------------------------|----------------------------------------------------------------------------------------------------|----------------------------------------------------------------------------------------------------|---------------------------------------------|---------------------------------------|------------------------|------------|
| 🗋 📴 🗙 🔊 🍽 🎜 📝 🖬 🕨 Démarrage) 💽 Tableau                       | au de bord 💽 Modélisation 3D 🚺 Encodage                                                             | Administratif                                                                                                    | tion 🛞 Etude de <u>F</u> aisabilité         | Bibliothèque proje                    | t Bibliothèque globale | ]          |
| S Arbre Energétique □ 4 a' ×                                 | Yrojet Test      Bâtiment Maison Demeester     Secteur énergétique se1      Liste de parois      Pr | Volume protégé vp1 ♦ Unité PEB Maison ♦ Zone de<br>aroi M - Mur type 1 (RDC + façade avant) - Maçonne                                                                                                    | ventilation zv1 🕨                           | Unité PE                              | ultats<br>B            | 0 + o' X 🦉 |
| Prim ECS Studio                                              | Paroi 'M - Mur type 1 (RDC + façade avant) -                                                        | Maçonnerie'                                                                                                    |                                             | Nom                                   | U BNC CEP              | Et V S     |
| rim ecs PEN                                                  | Nom :                                                                                               | M - Mur type 1 (RDC + façad                                                                                                    | de avant) - Maçonnerie                      | Maison                                | 13,77 59,86            | - 🥑 6,77 🖁 |
| emeester .                                                   | Type :                                                                                              | Mur 🗸                                                                                                    | 🚰 📴 🛐 17P099                                | Paroi                                 |                        | Dide       |
| Aaison (1)                                                   | Surface :                                                                                           | 30,70                                                                                                    | m²                                          | Calcul                                |                        |            |
| 9 3 zv1                                                      | Environnement de la paroi :                                                                         | Environnement extérieur                                                                                                    | -                                           | Valeur U                              | (W/m²K)                | 0,18 Aide  |
| · 문 · · · · · · · · · · · · · · · · · ·                      |                                                                                                    |                                                                                                    |                                             | ΔU_tix (V                             | //m²K)                 | 0,02       |
| P-Parois                                                     | Introduction directe du U :                                                                         | O Gui lo Non                                                                                                    | <b>2</b>                                    | U max (V                              | //m²K)                 | 0,24       |
| M - Mur type 2 (étages) - Ossature bois                      | Extérieur                                                                                           | 5                                                                                                    | ice superficielle ext. Rs = 0.04            | [m²K/W]                               |                        | uette      |
| Mur maison/communs (1)                                       | Type de la                                                                                          |                                                                                                    | Epaisseur R                                 |                                       | 2                      |            |
| - M - Ch FAR 3.2                                             | # 4 couche                                                                                          | Type de materiau                                                                                                    | [m] <sup>Options</sup> [m <sup>2</sup> K/W] | Profil de                             | température            |            |
|                                                              | ≡ 1 Simple                                                                                          | Membrane bitumeuse (Divers) - XU: 0.23                                                                                                    | 0.01 0,043                                  | × ^                                   | Hiver Eté              |            |
| M - Ch FAR 3.4                                               | 2 Simple                                                                                            | Rectical Insulation / Eurowall - MI: 0.022                                                                                                    | 0.12 6 5.455                                | °C 18<br>16,8 -                       |                        | ज          |
| M - Dalle sur sol                                            |                                                                                                    |                                                                                                    | 0,00                                        | 15,6 -                                |                        |            |
| Plancher maison/studio (1)                                   | 3 Maçonnerie                                                                                        | And the comment of the comment of th | 0.14 3 0,381                                | × 14,3-<br>13,1-                      | ·····                  |            |
| M - Toiture en pente                                         | 4 Simple                                                                                            | Argile - JU: 1.5                                                                                                    | 0.015 0,01                                  | 11,9-                                 |                        |            |
| M - Toiture terrasse                                         |                                                                                                    |                                                                                                    |                                             | 9,5-                                  |                        |            |
| M - Porte                                                    |                                                                                                    |                                                                                                    |                                             | - 8,3                                 |                        |            |
| Chaumage (1)                                                 | Intérieur                                                                                           | Résistance thermique                                                                                                    | e (surface à surface) Rt = 5,89             | [m <sup>2</sup> K/W] 7 <sup>-</sup>   |                        |            |
| in Inertie                                                   |                                                                                                    | Resistance superficiel                                                                                                    | se Int. KSI = 0,13                          | [m4K/W] 5,6 -                         | ·····                  |            |
| Eau chaude sanitaire                                         |                                                                                                    | Valeur U indicative                                                                                                    | e U = 0,18                                  | [W/m <sup>3</sup> K] 3,4 <sup>-</sup> |                        |            |
|                                                              | Couche simple                                                                                       | mposée 🛛 🕂 Couche de maçonnerie                                                                                                    | 0                                           | 2,2-                                  |                        |            |
| itudio (3)                                                   |                                                                                                    |                                                                                                    |                                             | -0,3-                                 |                        | 0*         |
| 3 zv2                                                        |                                                                                                    |                                                                                                    |                                             | -1,5-                                 |                        |            |
| 🔓 🔰 se2                                                      |                                                                                                    |                                                                                                    |                                             | -3,9 -                                |                        |            |
| 🖨 🎦 Parois                                                   |                                                                                                    |                                                                                                    |                                             | -5,1-                                 |                        |            |
| S - Mur type 1 (RDC + façade avant) - Maçonnerie             |                                                                                                    |                                                                                                    |                                             | -6,3-                                 |                        |            |
| Mur maison/studio (1)                                        |                                                                                                    |                                                                                                    |                                             | -7,6 -                                |                        |            |
| Mur studio/communs (1)                                       | -                                                                                                   | m                                                                                                    |                                             | -8,8-                                 |                        |            |
| ۰ III ا                                                      |                                                                                                    |                                                                                                    |                                             |                                       | 100                    | n =        |

### Liste et description des Icônes tableau des Couches

| 4   |           | Déplacer une couche vers l'Extérieur                                            |
|-----|-----------|---------------------------------------------------------------------------------|
| 1 1 |           | Déplacer une couche vers l'Intérieur                                            |
|     | -         | Une couche de maçonnerie                                                        |
|     | 물         | Un joint de maçonnerie                                                          |
| 2   |           | Prendre un matériau depuis la Bibliothèque des Matériaux                        |
|     | <u>(a</u> | Créer / Choisir un Matériau Utilisateur                                         |
|     | 0         | Afficher la fiche descriptive d'un matériau (Utilisateur ou de la bibliothèque) |
|     | M         | Options de maçonnerie                                                           |
|     | ۵         | Options de maçonnerie satisfaites                                               |
|     | 0         | Erreur(s) dans les options de maçonnerie                                        |
|     | ©         | Option pour une couche composée                                                 |
|     | 0         | Option pour une couche fixée mécaniquement                                      |
|     | 0         | Options de fixation satisfaites                                                 |
|     | •         | Erreur(s) dans les options de fixation                                          |
| 3   | ⊗         | Option pour une couche d'air peu ventilé                                        |
| 0   | 0         | Options de ventilation satisfaites                                              |
|     | •         | Erreur(s) dans les options de ventilation                                       |
|     | 0         | Option pour une couche pouvant avoir une inclinaison                            |
|     | 0         | Options d'Inclinaison satisfaites                                               |
|     |           | Erreur(s) dans les options d'Inclinaison                                        |
|     | E         | Couche d'isolation pour une Toiture inversée (XPS)                              |
|     | 9         | Options d'Ecoulement satisfaites                                                |
|     |           | Erreur(s) dans les options d'écoulement                                         |

3- Options : cliquer sur l'icône pour choisir les options possibles.

4- Type de la couche : peut être changé via le menu déroulant en cliquant sur la case.

5- Epaisseur : valeur à encoder manuellement en mètre.

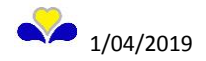

### Paroi « Fenêtre »

Caractéristiques de la paroi « fenêtre »

| Log    | ciel PEB Modélisation 3D Encodage Résultats B                | Bibliothèque Vues Aide                                                                                     |                |
|--------|--------------------------------------------------------------|----------------------------------------------------------------------------------------------------|----------------|
|        | 🖻 💾 🗙 🏷 🍽 🥏 📝 💽 🕩 Démarrage                                  | e 💽 Tableau de bord 💽 Modélisation 3D 🧊 Encodage 🚛 Résultats 📰 Administratif 👉 Optimisat                   | ion 🛞 Etu      |
| e l    | 🖬 Arbre Energétique 🗖 🕂 🗖 🗙                                  | Projet Fichier_exemple 🕨 Bâtiment b1 🕨 Volume protégé vp1 🕨 Unité PEB upeb1 🕨 Zone de ventilation zv1 🕨 Li | iste de parois |
| étiqu  | 💽 📩 📋 \downarrow 📼 🚺 Filtre P                                | Paroi 'p2'                                                                                                 |                |
| lerg   | 🖃 🜄 Fichier_exemple (13)                                     | Nom : p2                                                                                                   |                |
| bre Er | Systèmes partagés                                            | Type :                                                                                                    |                |
| A      | - 1 vp1                                                      | Surface : m <sup>2</sup>                                                                                   |                |
| ane    | □ □ □ □ □ □ □ □ [8]<br>□ □ □ □ □ □ □ □ □ □ □ □ □ □ □ □ □ □ □ | Paroi neuve ou rénovée : Oui O Non                                                                         |                |
| hétri  | 🖻 ·· 🚰 Parois                                                | Environnement de la paroi : Environnement extérieur                                                        |                |
| e Géon | p1 (2)                                                       | Introduction directe du U : Oui  Oui Oui                                                                   |                |
| Arbr   | Ventilation hygiénique (2)                                   | Type de fenêtre : Fenêtre simple                                                                           |                |
| 8      | Volumes non protégés (1)                                     | Méthode simplifiée (valeur U) : <ul> <li>Oui</li> <li>Non</li> </ul>                                       |                |
|        |                                                              | Fenêtre Volet Surface ouvrante Protections solaires Ombrage                                                |                |
|        |                                                              | Vitrage Profilé Grille de ventilation Panneau Opaque                                                       |                |
|        |                                                              |                                                                                                    |                |
|        |                                                              |                                                                                                    |                |
|        |                                                              | Marque du produit :                                                                                        |                |
|        |                                                              | Product-ID :                                                                                               |                |
|        |                                                              | Simple vitrage : Oui   Non                                                                                 |                |
|        |                                                              | Intercalaire isolant : Oui  Oui  Non                                                                       |                |
|        |                                                              | Vitrage avec coating : Oui   Non                                                                           |                |
|        |                                                              | Valeur U du vitrage : W/m²K                                                                                |                |
|        |                                                              | Justification : Valeur U du vitrage                                                                        |                |
|        |                                                              | Pièce Justificative : ?                                                                                    |                |
|        |                                                              |                                                                                                    |                |

- Nom : le nom encodé à la création peut être changé ici.
- Type : le type encodé à la création peut être changé ici. Il est également possible de copier une paroi depuis la bibliothèque ou de l'exporter vers celle-ci.
- Surface : à encoder manuellement. Le logiciel additionne les surfaces des différentes parois (« neuve ou reconstruite » ou « rénovée ») et affiche le résultat dans le champ « AT,NEUVE + RENOV » de l'onglet « Travaux de rénovation» du nœud « Unité ».
- Paroi neuve ou rénovée : permet au logiciel de distinguer les parois existantes à celles qui sont modifiée pour tout permis d'urbanisme déposé avant juillet 2017. Pour les parois encodée dans un projet dont la date de dépôt de la demande de PU est à partir du 1<sup>er</sup> juillet 2017, voir explication dans le chapitre concernant l'encodage des murs.
- Environnement de la paroi : choisir dans le menu déroulant.
- Introduction directe du U : si « oui » introduire la valeur et encoder les annexes nécessaires, si « non » le calcul de la valeur U est réalisé par le logiciel en fonction des différentes caractéristiques à encoder.
- Type de fenêtre : choisir dans le menu déroulant.
- Méthode simplifiée (valeur U) : permet de choisir quelle méthode de calcul de la valeur U est utilisée, la simplifiée ou la détaillée (cf. Arrêté ministériel du 24 juillet 2008 modifié par l'arrêté du 28 novembre 2017 déterminant les règles pour le calcul des pertes par transmission).

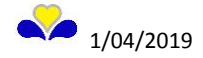

### Paroi « Plancher/Plafond »

Exemple : Dalle sur sol d'une extension

| Logici   | el PEB Modélisation 3D Encodage Résultats Bi                | iblio | thèque Vues Aide                                                                                                    |                                              |                                  |                  |            |                 |            |         |                |       |            |          |  |
|----------|-------------------------------------------------------------|-------|----------------------------------------------------------------------------------------------------|----------------------------------------------|----------------------------------|------------------|------------|-----------------|------------|---------|----------------|-------|------------|----------|--|
| L 🕒      | 🛚 💾 🗙 🏷 🍋 🥩 🧭 🖉 💽 Démarrage                                 |       | Tableau de bord                                                                                                    | Encodage Résultats Maminis                   | tratif 🥂 Optimisation 🎉          | Etude de F       | aisabilité | 📄 Bibliothèo    | que projet | 📑 Bibli | iothèque globa | le    |            |          |  |
| <b>e</b> | Arbre Energétique 🗖 🕂 🖬 🗙                                   | ▶ Pi  | ojet Fichier_exemple 🕨 Bâtiment b1 🕨 Volun                                                                                                    | ne protégé vp1 👂 Unité PEB upeb1 🖡 Zone d    | ie ventilation zv1 🖡 Liste de pa | arois 🕨          |            | Résul           | tats       |         |                |       | 0 7 6' X ( |          |  |
| étiq     | 🚔 🔒 💷 🛢 Filtre P 🔜 🗸                                        | Pare  | i Plancher                                                                                                    |                                              |                                  |                  |            | Unité PEB       |            |         |                |       |            | Ed       |  |
| e.d      | - Section Fichier_exemple (13)                              |       |                                                                                                    |                                              |                                  |                  | ^          | Nom             | U          | BNC     | CEP E          | t V   | S          | tion     |  |
| eEr      | 🔆 Systèmes partagés                                         |       | m :                                                                                                    |                                              | Plancher                         |                  |            | upeb 1          | 0          | -       |                | . 🛛 🕕 |            | Rap      |  |
| Arbr     | ⊡- <b>1</b> b1                                              | Ту    | pe:                                                                                                    |                                              | 🔷 Plancher 👻 🃴                   | P 🔳              |            | Paroi           |            |         |                |       |            | ide      |  |
|          |                                                             | SL    | rface :                                                                                                    |                                              | 30,00                            | m²               |            | Calcul          |            |         |                |       | 6          | 0        |  |
| a        |                                                             | Da    |                                                                                                    |                                              | Oui Oliza                        |                  |            | Valeur U (V     | V/m²K)     |         |                |       | 0,44       | Aide     |  |
| iétric   | 🕀 🎦 Parois                                                  |       | in the version of the version of the |                                              |                                  |                  |            | ΔU_fix (W/r     | n²K)       |         |                |       | 0,00       | Go       |  |
| éom      | Mur (2) Environnement de la paroi : Environnement extérieur |       |                                                                                                    |                                              |                                  | U max (W/r       | n²K)       |                 |            |         | 0,30           |       |            |          |  |
| Arbre G  | Fenêtre (6)                                                 | In    | troduction directe du U :                                                                                                    |                                              | Oui Non                          |                  |            |                 |            |         |                |       |            | tiquette |  |
| =        | Toiture (1)                                                 | C C   | ouches                                                                                                    |                                              |                                  |                  |            |                 |            |         |                |       |            | ŝ        |  |
| _        | ••• Sentilation hygienique (2)                              |       | xterieur                                                                                                    |                                              | Resistan                         | ce superfici     | elle ext.  | ext.            |            |         |                |       |            |          |  |
|          | Volumes non proteges (1)                                    |       | W Type de la                                                                                                    | Type de matéri                               | au                               | Epaisseur<br>[m] | Option =   |                 |            |         |                |       |            | Résu     |  |
|          |                                                             |       |                                                                                                    |                                              |                                  | 1.11             |            |                 |            |         |                |       |            | Itats    |  |
|          |                                                             |       | 1 Simple                                                                                                    | Béton lourd normal armé (Eléments de con     | struction pierreux sans joints)  | 0.2              |            | Profil de t     | empérature |         |                |       |            | -        |  |
|          |                                                             |       | 2 Simple                                                                                                    | Polyuréthane (PUR/PIR) - injecté ou projeté  | in situ (Isolants non fabriqu    | 0.09             | 0          |                 | emperature | Hiver   | Eté            |       |            |          |  |
|          |                                                             |       | 3 Simple                                                                                                    | Béton léger en dalles, panneaux pleins ou    | chape (Eléments de constru       | 0.07             |            | °C 18<br>14,5 - | 00 °       | °° ∘    |                | 8 · 0 | 14,415,9   |          |  |
|          |                                                             |       | 4 Simple                                                                                                    | Bois de charpente en feuillus durs et résine | ux (Bois et dérivés de bois)     | 0.022            |            | 7,5-            | °°         | 0.0     | 9              | 10,1  |            |          |  |
|          |                                                             |       |                                                                                                    |                                              |                                  |                  |            | 0,5 -           | V V        | V V     | × /            |       | 0*         |          |  |
|          |                                                             | h     | ntérieur                                                                                                    |                                              | Résistance thermique             | (surface à       | surface)   | -3-             | 0.         | 00 0    |                | Š g   |            |          |  |
|          |                                                             |       |                                                                                                    |                                              | Résistance superficiel           | le int.          |            | -10             | V V        | V_V_    | <u>~</u> (     | Š.    |            |          |  |
|          |                                                             |       |                                                                                                    |                                              | Valeur U indicative              | totale           |            |                 | <b>,</b>   |         |                |       |            |          |  |
|          |                                                             | IIr   |                                                                                                    | ante                                         |                                  |                  |            | 🕠 Aide          |            |         |                |       | □ # d' X   |          |  |
|          |                                                             | l     | Couche simple                                                                                                    | Couche de maçonnene                          |                                  |                  | -          | Recherche       |            |         |                |       |            |          |  |
|          |                                                             |       | 1                                                                                                    | III                                          |                                  |                  | +          | J               |            |         |                |       |            |          |  |
|          |                                                             | Ilr   | 'y a pas d'information manquante                                                                                                    |                                              |                                  |                  |            | 1               |            |         |                |       |            |          |  |
|          |                                                             |       |                                                                                                    |                                              |                                  | Tablea           | u de bord  |                 |            |         |                |       |            |          |  |
|          |                                                             |       |                                                                                                    |                                              |                                  |                  |            |                 |            |         |                |       |            |          |  |

### Paroi « Toiture »

Exemple : Toiture d'une extension

| Logi  | iel PEB Modélisation 3D Encodage Résultats E | Bibli | iothèque Vues Aide                          |                         |                                  |              |               |         |                      |          |                             |               |             |               |              |          |
|-------|----------------------------------------------|-------|---------------------------------------------|-------------------------|----------------------------------|--------------|---------------|---------|----------------------|----------|-----------------------------|---------------|-------------|---------------|--------------|----------|
|       | 🖹 🞽 📉 🍽 🎜 📝 💽 🕨 Démarrage                    |       | Tableau de bord Modélisation 3D             | 🕞 Encodage 🚺 R          | ésultats Administratif           | C Optir      | nisation      | Etude   | de Faisabilité       |          | Bibliothèque p              | orojet 📔      | Bibliothè   | que globale   |              |          |
| 9     | 1 Arbre Energétique                          | Þ     | Projet Fichier_exemple 🕨 Bâtiment b1 🕨 Volu | ime protégé vp1 🕨 Uni   | té PEB upeb1 🕨 Zone de ven       | tilation zv1 | ▶ Liste de p  | arois 🕨 |                      | -        | Résultats                   |               |             |               |              | 4 d' 🗙 🔨 |
| figu  | 🖻 🛃 👔 🔳 📼 📦 Filtre P 📃 🗕                     | Par   | aroi Toiture                                |                         |                                  |              |               |         |                      | -1       | Unité PEB                   |               |             |               |              | Ed       |
| erg   | - Note: Fichier_exemple (13)                 |       | arol loiture                                |                         |                                  |              |               | _       |                      | <u>^</u> | Nom                         | U BN          | IC C        | EP Et         | V            | S to     |
| E E   |                                              | N     | lom :                                       |                         | Toiture                          |              |               |         |                      |          | upeb1                       | 0             |             |               | 0            | - Ra     |
| Arbre | ⊨- <b>1</b> b1                               | Т     | Type :                                      |                         | 🔷 Toiture 🛛 🗸                    | 3            | Test          |         |                      |          | Paroi                       | -             |             |               |              | Dide     |
|       | □ • • • • • • • • • • • • • • • • • • •      | s     | Surface :                                   |                         | 15,00                            | m²           |               |         |                      |          | Calcul                      |               |             |               |              |          |
| a     | 🖻 🚱 zv1                                      | Ι.    | Indinaison :                                |                         | 0° < inclinairon < 60°           |              |               |         |                      |          | Valeur U (W/m²ł             | K)            |             |               |              | 0,21     |
| étri  | 🖨 🊰 Parois                                   | 11    |                                             |                         | o 2 nonoson < oo                 |              | •             |         |                      |          | $\Delta U_{fix} (W/m^{2}K)$ |               |             |               |              | 0,00     |
| éò    | <b>=</b> Mur (2)                             | P     | Paroi neuve ou rénovée :                    |                         | Oui O Non                        |              |               |         |                      |          | U max (W/m²K)               |               |             |               |              | 0,24     |
| bre G | Plancher                                     | E     | Environnement de la paroi :                 |                         | Environnement extérieur          |              | Ŧ             |         |                      |          |                             |               |             |               |              | tiquet   |
| Ā     | Toiture (1)                                  | P     | Profil de toit :                            |                         | Toit plat + forme de pente       |              | •             |         | 2                    |          |                             |               |             |               |              | tes      |
|       | Volumes pop protégés (1)                     | I     | Introduction directe du U :                 |                         | 🗇 Oui 🔘 Non                      | 2            |               |         |                      | Ξ        |                             |               |             |               |              | -        |
|       |                                              |       | Couches                                     |                         |                                  |              |               |         |                      |          |                             |               |             | -             |              | lésu     |
|       |                                              |       | Extérieur                                   |                         | Résistanc                        | e superficie | elle ext. Rse | = ?     | [m²K/W]              |          |                             |               | 2           |               |              | Itats    |
|       |                                              | [     | Type de la                                  |                         |                                  | Engineeur    |               | P       |                      |          |                             |               |             |               |              | <u> </u> |
|       |                                              |       | # couche                                    | Туре                    | de matériau                      | [m]          | Options       | [m²K/M  | a                    |          | Profil de tempe             | erature       |             | <b>F</b> 1(   |              |          |
|       |                                              |       | 1 Simple                                    | Recticel Insulation / E | urothane Bi-3 (d>100) (nl)       | 0.12         | © 0           | ?       | × ^                  |          | °C (20000                   |               | liver       | ete           | . 0          |          |
|       |                                              |       | 2 Simple                                    | Béton lourd normal no   | n armé (Eléments de const        | 0.05         | 0             | 2       |                      |          | 14,5 -                      |               | 200         |               | v v          | 4        |
|       |                                              |       |                                             |                         | in unite (crements de const      | 0.05         |               |         |                      |          | 7,5-                        |               |             |               |              |          |
|       |                                              |       | 3 Simple                                    | Béton lourd normal arr  | né (Eléments de constructi       | 0.15         | 0             | ?       | ×                    |          | 4-                          |               |             | V V           | V V          | 4        |
|       |                                              |       |                                             |                         |                                  |              |               |         |                      |          | -3-                         |               | . o.        |               |              |          |
|       |                                              |       |                                             |                         |                                  |              |               |         |                      |          | -6,5 -                      |               |             | <u>× v</u>    | <u>v</u> v   | 4        |
|       |                                              |       |                                             |                         |                                  |              |               |         | <b>T</b>             |          | ↓ Haut                      | 0000000       | P           | <u>~</u> (    | γ <u>ρ</u> α |          |
|       |                                              |       | Intérieur                                   |                         | Résistance thermique             | (surface à   | surface) Rt   | = ?     | [m <sup>2</sup> K/W] |          | (A) 111                     |               | _           |               | -            | 7. 2.44  |
|       |                                              |       |                                             |                         | Resistance superficielle         | eint.        | Rsi           | = ?     | [m <sup>2</sup> K/W] | - II     | Alde                        |               |             |               | <u> </u>     | # 0 X    |
|       |                                              | 1     |                                             |                         | III                              | lotale       | RI            | - 1     | 100-670/1            |          | Recherche :                 |               |             |               |              |          |
|       |                                              |       | Les informations no cont plus à jour danse  | r loo calculo)          |                                  |              |               |         |                      | =        | Surface (m²)                |               |             |               |              |          |
|       |                                              | P     | Paroi Toiture                               | ries calcuis)           |                                  |              |               |         |                      | -        | Surface de l'élé            | ément de co   | onstruction | n de l'envelo | ppe du bât   | iment,   |
|       |                                              |       | Matériau Recticel Insulation / Euroth       | ane Bi-3 (d>100) (n     | D                                |              |               |         |                      |          | déterminée à p              | oartir des di | mensions    | extérieures   |              |          |
|       |                                              |       | 📥 Ein de validité : La date de validité     | du matériau EDRD a éty  | -<br>á dápaccás + 06/10/2015 (Ek | da validite  | du matéria.   | a       |                      | Ŧ        |                             |               |             |               |              |          |

### 7.9 Nœud Ventilation hygiénique (exigence PEB ventilation)

C'est ici, pour l'unité PEB concernée, que sont encodés les espaces à ventiler selon la réglementation travaux PEB applicable à la rénovation simple.

Avant juillet 2017, les questions sont résumées en une seule question : « Travaux aux châssis/nouveaux locaux ».

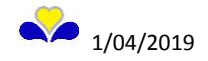

A partir de juillet 2017, ce nœud apparait si « Placement ou remplacement de châssis dans un espace sec existant » et/ou « Création d'un nouvel espace (extension ou réagencement intérieur repris dans le PU) » est à « oui » dans l'onglet "Travaux de rénovation" du nœud « Unité PEB ».

Pour toute demande de permis d'urbanisme à partir du 1<sup>er</sup> juillet 2017, seuls les espaces secs doivent être encodés en cas de placement ou remplacement de châssis. Il est évident, pour des raisons sanitaires, que nous vous conseillons fortement de ventiler également les espaces dits humides comme les salles de bains, toilettes, buanderie et cuisine.

Pour information, les dispositifs pour l'exigence PEB de ventilation sont décrits dans les documents réglementaires suivants :

« Arrêté du Gouvernement de la Région de Bruxelles-Capitale du 21 décembre 2007 déterminant des exigences en matière de performance énergétique et de climat intérieur des bâtiments :

- Annexe VHR : Dispositifs de ventilation dans les bâtiments résidentiels
- Annexe VHNR : Dispositifs de ventilation dans les bâtiments non résidentiels »

Exemple ci-après : ventilation pour le résidentiel (habitation individuelle).

### Type de ventilation

Choisir le type aucun, A, B, C ou D dans le menu déroulant.

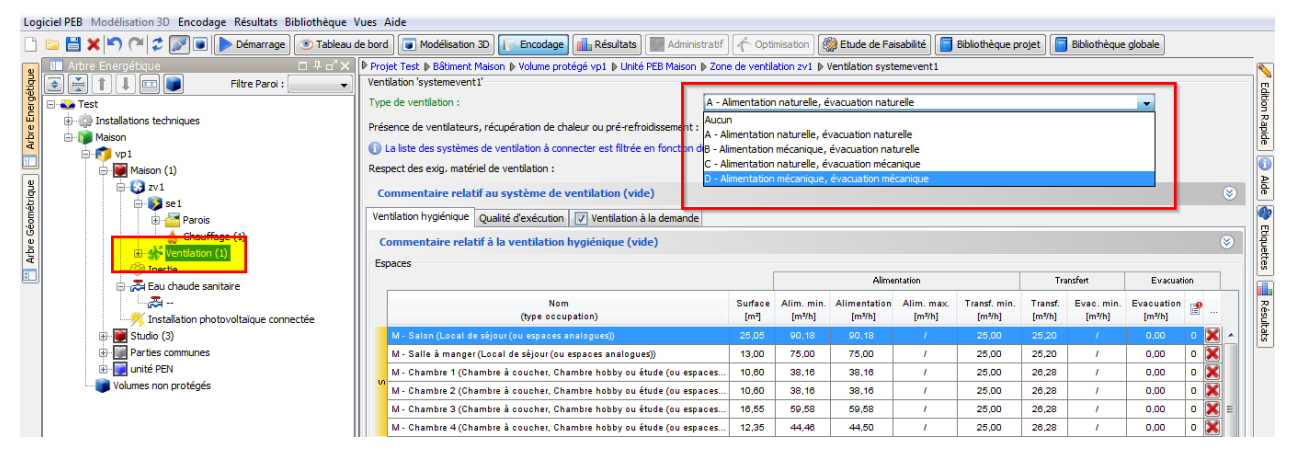

Création des espaces soumis à l'exigence PEB ventilation

| Logiciel PEB Modélisation 3D Encodage Résultats E | Bibliothèque Vues Aide                                                     |                                  |                            |                           |                    |                |
|---------------------------------------------------|----------------------------------------------------------------------------|----------------------------------|----------------------------|---------------------------|--------------------|----------------|
| 🗋 🐘 💾 🗙 🔊 (🍽 🥏 📝 🔳 🌗 Démarrage                    | Tableau de bord 💽 Modélisation 3D 🚺 Encodage                               | Administratif                    | imisation 🔯 Etude de Fais  | abilité 📔 Bibliothèque pr | ojet 📔 Bibliothèqu | e globale      |
| 🔋 🗈 Arbre Energétique 🗖 🕂 🗗 🗙                     | Projet Fichier_exemple 	Bâtiment b1 	Volume protégé vp1 	Unité PEB u       | peb1 Zone de ventilation zv      | 1 Ventilation systemevent1 | 1                         |                    |                |
| 🚦 💽 📩 🏌 👢 🔤 📄 Filtre P                            | Ventilation 'systemevent1'                                                 |                                  |                            |                           |                    |                |
| 📴 🖃 🜄 Fichier_exemple (13)                        | Type de ventilation :                                                      | ?                                |                            |                           |                    | • <b>(</b> )   |
| P Installations techniques                        | La liste des systèmes de ventilation à connecter est filtrée en fonction d | u type de système de ventilation | on.                        |                           |                    |                |
| Appareils                                         | Respect des exig. matériel de ventilation :                                | 🔘 Oui 🔘 Non                      |                            |                           |                    | e              |
| B Systemes de discribution                        | Commentaire relatif au système de ventilation (vide)                       |                                  |                            |                           |                    | ۲              |
| 3 □ - ▼ vp1 (1)                                   | Ventilation hygiénique Qualité d'exécution Energie Auxiliaire Ventilati    | on à la demande                  |                            |                           |                    |                |
| E = S zv1                                         | Commentaire relatif à la ventilation hygiénique (vide)                     |                                  |                            |                           |                    |                |
| 0 se1(2)                                          | Espaces                                                                    |                                  |                            |                           |                    |                |
| -Parois                                           |                                                                            |                                  | Alimen                     | itation                   | Transfert          | Evacuation     |
| E Chauffage (2)                                   | Nom                                                                        | Surface                          | Alim. min. Alimentation    | Alim. max. Transf. min.   | Transf. Evac. min. | Evacuation 🔒   |
|                                                   | (type occupation)                                                          | [m²]                             | [m³/h] [m³/h]              | [m³/h] [m³/h]             | [m³/h] [m³/h]      | [m³/h]         |
| 🖃 🔁 Eau chaude sanitaire (1)                      |                                                                            |                                  |                            |                           |                    |                |
| - 🚑 instECS1 (3)                                  |                                                                            |                                  |                            |                           |                    |                |
| Volumes non protégés (1)                          |                                                                            |                                  |                            |                           |                    |                |
|                                                   |                                                                            |                                  |                            |                           |                    |                |
|                                                   |                                                                            |                                  |                            |                           |                    |                |
|                                                   |                                                                            |                                  |                            |                           |                    |                |
|                                                   |                                                                            |                                  |                            |                           |                    |                |
|                                                   |                                                                            |                                  |                            |                           |                    |                |
|                                                   |                                                                            |                                  |                            |                           |                    |                |
|                                                   | Total:                                                                     |                                  | 0,00 0,00                  | 0,00                      |                    | 0,00 0,00 0,00 |
|                                                   |                                                                            |                                  |                            |                           |                    |                |

Un clic droit sur le nœud ventilation hygiénique permet d'afficher un menu contextuel qui offre également cette fonction.

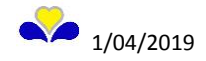

### Encodage des caractéristiques de l'espace

Nom, Type d'occupation et Surface d'utilisation.

| Logiciel PEB Modélisation 3D Encodage Résultats B                                                                                                    | ibliothèque Vues Aide                         |                                                                                                    |                                                                                                    |                    |                              |                           |                                |
|----------------------------------------------------------------------------------------------------|-----------------------------------------------|----------------------------------------------------------------------------------------------------|----------------------------------------------------------------------------------------------------|--------------------|------------------------------|---------------------------|--------------------------------|
| 🗋 🔚 🗙 崎 🍽 🥏 📝 💽 🕒 Démarrage                                                                                                    | Tableau de bord                               | Encodage 🔒 Résultats                                                                                                    | Administratif                                                                                       | Coptimisation      | 🛞 Etude de Faisabilité       | Bibliothèque projet       | Bibliothèque globale           |
| Arbe Energétique     Parix     Prire P     Prire P | Projet Fichier_exemple                        | rotégé vpl ∳ Unité PEB upeb1<br>espace 1<br>Espace sec existant avec nc<br>2<br>s Chambre à coucher, Chambr<br>ducai de séjour (ou espaces<br>#Espace non-résidentiel | <ul> <li>b Zone de ventili<br/>puveaux châssis</li> <li>re hobby ou étude<br/>analogues)</li> </ul> | ation zv1  Vantila | ation hygiénique Ventilation | n hygénique2 () Espace e: | pace1                          |
| E Volument                                                                                                    | Ouvertures d'alimentation Ouvertures de trans | sfert Ouvertures d'évacuation                                                                                                    | 1                                                                                                   |                    |                              |                           |                                |
|                                                                                                    |                                               |                                                                                                    | Nom                                                                                                 |                    |                              |                           | Débit d'alimentation<br>[m³/h] |
|                                                                                                    |                                               |                                                                                                    |                                                                                                    |                    |                              |                           |                                |

### Liste des espaces

A partir de juillet 2017, suivant ce que vous avez encodé dans les travaux de rénovation de l'unité PEB, vous pourrez encoder des espaces secs uniquement lors de remplacement de châssis ou des espaces secs et humides lors de la création d'un local.

Avant juillet 2017, la question posée dans les travaux de rénovation ne concerne que les travaux aux châssis/nouveaux locaux et donc, tous les espaces peuvent être encodés.

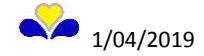

### Création des ouvertures de ventilation

| Log    | jiciel PEB Modélisation 3D Encodage Résultats B | ibliothèque Vues Aide                                             |                              |                                    |                                    |                           |                                |   |
|--------|-------------------------------------------------|-------------------------------------------------------------------|------------------------------|------------------------------------|------------------------------------|---------------------------|--------------------------------|---|
|        | 📴 💾 🗙 崎 🍽 🍃 📝 🖬 🕨 Démarrage                     | Tableau de bord Modélisation 3D                                   | Encodage Résultats           | Administratif                      | sation 🖗 Etude de Faisabilité      | Bibliothèque projet       | Bibliothèque globale           |   |
| e l    | 💶 Arbre Energétique 🛛 🕀 🗗 🗙                     | Projet Fichier_exemple D Bâtiment b1 D Volume                     | protégé vp1 👂 Unité PEB up   | eb1 🕨 Zone de ventilation zv1 🛛    | Ventilation hygiénique Ventilation | n hygiénique2 👂 Espace es | space 1                        |   |
| tiqu   | 💽 🛃 👔 💵 💷 🗊 Filtre P 🗨 🗸                        | Espace 'espace 1'                                                 |                              |                                    |                                    |                           |                                |   |
| ergé   | E- Se Fichier_exemple (13)                      | Nom :                                                             | espace 1                     |                                    |                                    |                           |                                |   |
| еEn    | - 🌼 Installations techniques                    | Type de l'espace :                                                | Espace créé                  |                                    |                                    |                           | -                              |   |
| Arbr   |                                                 |                                                                   |                              |                                    |                                    |                           |                                |   |
| 5      | Systèmes de distribution                        | Type d'occupation :                                               | Local de sejour (ou espa     | ces analogues)                     |                                    |                           | •                              |   |
|        | ⊡- <b>™</b> b1                                  | Surface d'utilisation :                                           | 25,00                        | m²                                 |                                    |                           |                                |   |
| niqu   | - 10 vp1 (1)                                    | Les espaces qui ne sont pas encore terminés                       | au stade de la déclaration P | EB mais qui ont été conçus pour    | être                               |                           |                                |   |
| mét    | 😑 🛑 upeb1 (2)                                   | 👔 l'un des types d'occupation listé ci-dessus ou                  | les espaces terminés qui ont | été conçus ou réalisés pour être   | e l'un des                         |                           |                                |   |
| Géc    | Parois                                          | <ul> <li>débits de ventilation minimaux exigés pour le</li> </ul> | type d'occupation pour legu  | el ils ont été conçus ou réalisés. | ecteries                           |                           |                                |   |
| rbre   | Ventilation hygiénique                          | Ventilation hygiénique                                            |                              |                                    |                                    |                           |                                |   |
| a<br>I | Volum <del>es non protégés (1)</del>            | Présence d'ouvertures d'alimentation :                            | Non                          |                                    |                                    |                           |                                |   |
|        | •                                               | Présence d'ouvertures de transfert :                              | Non                          |                                    |                                    |                           |                                |   |
|        |                                                 | Présence d'ouvertures d'évacuation : 💿 Oui                        | Non                          |                                    |                                    |                           |                                |   |
|        |                                                 | Ouvertures d'alimentation Ouvertures de tran                      | nsfert Ouverturer d'évacua   | tion                               |                                    |                           |                                |   |
|        |                                                 |                                                                   |                              | Nom                                |                                    |                           | Débit d'alimentation<br>[m³/h] | e |
|        |                                                 |                                                                   |                              |                                    |                                    |                           |                                |   |
|        |                                                 |                                                                   |                              |                                    |                                    |                           |                                |   |

Marche à suivre pour les ouvertures d'alimentation et d'évacuation : Sélection de l'espace à traiter dans l'arbre énergétique et choisir l'onglet « Ouvertures d'alimentation ». Ensuite, cliquer sur la croix pour créer une ouverture.

### Caractéristiques des ouvertures de ventilation

Cliquer sur l'ouverture créée pour encoder les caractéristiques de cette ouverture.

Option 1 : Copier un dispositif de ventilation depuis la bibliothèque EPBD en sélectionnant l'ouverture EPBD et en cliquant sur la « petite maison bleue »

| Log              | iciel PEB Modélisation 3D Encodage Résultats B                                                                                                    | ibliothèque Vues Aide                                                                                                    |                                                                                                    |
|------------------|----------------------------------------------------------------------------------------------------|----------------------------------------------------------------------------------------------------|----------------------------------------------------------------------------------------------------|
|                  | 🗀 💾 🗙 🔊 🍽 🍃 🔊 💽 🕨 Démarrage                                                                                                    | Tableau de bord                                                                                                    | e 🔝 Résultats 🔝 Administratif 🥂 Optimisation 🧱 Etuc                                                                                                    |
| Ð                | 💶 Arbre Energétique 🛛 🕀 🗗 🗙                                                                                                    | Projet Fichier_exemple D Bâtiment b1 D Volume protégé v                                                                                                    | vp1 🕨 Unité PEB upeb1 🐌 Zone de ventilation zv1 🐌 Ventilation hygi                                                                                                    |
| Arbre Energétiqu | Image: Second second second | Les espaces qui ne sont pas encore terminés au stade<br>Un des types d'occupation listé d-dessus ou les espac<br>types d'occupation listé d-dessus mais qui temporairem<br>débits de ventilation minimaux exigés pour le type d'oc<br>Ventilation hygiénique | de la déclaration PEB mais qui ont été conçus pour être<br>es terminés qui ont été conçus ou réalisés pour être l'un des<br>nent ont une autre utilisation, doivent pouvoir respecter les<br>cupation pour lequel ils ont été conçus ou réalisés. |
|                  |                                                                                                    | Présence d'ouvertures d'alimentation : 💿 Oui 💿 Non                                                                                                    |                                                                                                    |
| étrique          | □ · 🗊 vp1 (1)<br>□ · 📦 upeb1 (2)                                                                                                    | Présence d'ouvertures de transfert :                                                                                                    |                                                                                                    |
| éom              | 🖨 🚱 zv1                                                                                                    | Présence d'ouvertures d'évacuation : 💿 Oui 💿 Non                                                                                                    |                                                                                                    |
| rbre G           | Parois                                                                                                    | Ouvertures d'alimentation Ouvertures de transfert                                                                                                    | uvertures d'évacuation                                                                                                    |
| •                | Volumes pop protégés (1)                                                                                                    |                                                                                                    | Nom                                                                                                    |
|                  |                                                                                                    | Ouverture d'alimentation réglable EPBD 1                                                                                                    |                                                                                                    |
|                  |                                                                                                    |                                                                                                    |                                                                                                    |
|                  |                                                                                                    | <b>•</b>                                                                                                    |                                                                                                    |
|                  |                                                                                                    | Nom :                                                                                                    | Ouverture d'alimentation réglable EPBD 1                                                                                                    |
|                  |                                                                                                    | Marque du produit :                                                                                                    | Ouverture d'alimentation réglable EPBD                                                                                                    |
|                  |                                                                                                    | Product-TD :                                                                                                    |                                                                                                    |
|                  |                                                                                                    | Longueur variable :                                                                                                    | Oui O Non                                                                                                    |
|                  |                                                                                                    | Dimensionné pour une différence de proprier de 10 De .                                                                                                    |                                                                                                    |
|                  |                                                                                                    | onnensionne pour une unterence de pression de 10 Pa :                                                                                                    |                                                                                                    |
|                  |                                                                                                    | Débit à 2 Pa :                                                                                                    | m³/h                                                                                                    |

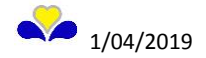

### Option 2 : Entrée directe des caractéristiques techniques

| Log   | iciel PEB Modélisation 3D Encodage Résultats B | ibliothèque Vues Aid                                             | e                        |                                       |                    |                        |                       |                      |
|-------|------------------------------------------------|------------------------------------------------------------------|--------------------------|---------------------------------------|--------------------|------------------------|-----------------------|----------------------|
|       | 🔁 💾 🗙 🍋 🍽 🥏 📝 💽 🕩 Démarrage                    | Tableau de bord                                                  | Modélisation 3D          | Encodage                              | Résultats          | Model Administratif    | Optimisation          | 🛞 Etude de Fa        |
| e     | 💶 Arbre Energétique 🛛 🖵 🗗 🗙                    | Projet Fichier_exempl                                            | e 🕨 Bâtiment b1 🕨 Vol    | ume protégé vp1                       | l 🐌 Unité PEB upe  | eb1 🕨 Zone de ven      | itilation zv1 🕨 Vent  | ilation hygiénique ' |
| étiqu | 🖻 🚔 👔 🜲 📼 🇊 Filtre P                           | Type d'occupation :                                              |                          | Cuisine                               |                    |                        |                       |                      |
| inerg |                                                | Surface d'utilisation :                                          |                          | 25,00                                 |                    | m²                     |                       |                      |
| re    |                                                | Les espaces qui ne                                               | sont pas encore term     | inés au stade de                      | la déclaration PE  | B mais qui ont été     | conçus pour être      |                      |
| Arb   | Appareils                                      | l'un des types d'oc                                              | cupation listé ci-dessu  | s ou les espaces                      | terminés qui ont e | été conçus ou réali    | isés pour être l'un c | les                  |
| E     | Systèmes de distribution                       | <ul> <li>types d'occupation<br/>débits de ventilation</li> </ul> | n listé ci-dessus mais q | ui temporairemen<br>ur le tupe d'essu | nt ont une autre u | itilisation, doivent p | pouvoir respecter le  | es                   |
|       | 🖻 - 🔰 b1                                       | debits de vertuiau                                               | n minimaux exiges po     | ur le type d'occu                     | pation pour leque  | r ils ont ete conçus   | ou realises.          |                      |
| rique | □ <b>1</b> vp1 (1)                             | Ventilation hygiéniqu                                            | e                        |                                       |                    |                        |                       |                      |
| omét  | upeo I (2)                                     | Présence d'ouverture                                             | s d'alimentation : 🔘     | Oui 🔘 Non                             |                    |                        |                       |                      |
| e Gé  | Parois                                         | Présence d'ouverture                                             | es de transfert : 🛛 🎯    | Oui 🔘 Non                             |                    |                        |                       |                      |
| Arbr  | Ventilation hygiénique                         | Présence d'ouverture                                             | s d'évacuation : 🔘       | Oui 💿 Non                             |                    |                        |                       |                      |
|       | Volumes non protégés (1)                       | Ouvertures d'aliment                                             | ation Ouvertures de      | transfert Ouve                        | ertures d'évacuat  | ion                    |                       |                      |
|       | -                                              |                                                                  |                          |                                       | No                 | m                      |                       |                      |
|       |                                                |                                                                  |                          |                                       |                    | 511                    |                       |                      |
|       |                                                | Ouverture d'alimenta                                             | ation réglable2          |                                       |                    |                        |                       |                      |
|       |                                                |                                                                  |                          |                                       |                    |                        |                       |                      |
|       |                                                |                                                                  |                          |                                       |                    |                        |                       |                      |
|       |                                                |                                                                  |                          |                                       |                    |                        |                       |                      |
|       |                                                | Nom :                                                            |                          | O                                     | uverture d'aliment | tation réglable2       |                       |                      |
|       |                                                |                                                                  |                          | C                                     | Duverture d'alimer | ntation réglable       | - <b>B</b>            |                      |
|       |                                                |                                                                  |                          |                                       |                    |                        |                       |                      |
|       |                                                | Marque du produit :                                              |                          |                                       |                    |                        |                       |                      |
|       |                                                | Product-ID :                                                     |                          |                                       |                    |                        |                       |                      |
|       |                                                | Longueur variable :                                              |                          |                                       | Oui 💿 Non          |                        |                       |                      |
|       |                                                | Dimensionné pour un                                              | e différence de pressi   | on de 10 Pa : 🧯                       | Oui 🔘 Non          |                        |                       |                      |
|       |                                                | Débit à 10 Pa par mè                                             | tre courant :            |                                       |                    | m³ <i>l</i> hm         |                       |                      |
|       |                                                |                                                                  |                          |                                       |                    |                        |                       |                      |
|       |                                                | Longueur :                                                       |                          |                                       |                    |                        |                       |                      |
|       |                                                | LO:                                                              |                          |                                       |                    | m                      |                       |                      |
|       |                                                |                                                                  |                          |                                       |                    |                        |                       |                      |

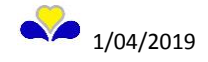

### 7.10 Copier / coller un nœud

Possibilité de copier un nœud encodé : utile dans la situation où deux nœuds sont identiques. Exemple : Fenêtre de même nature et de mêmes dimensions.

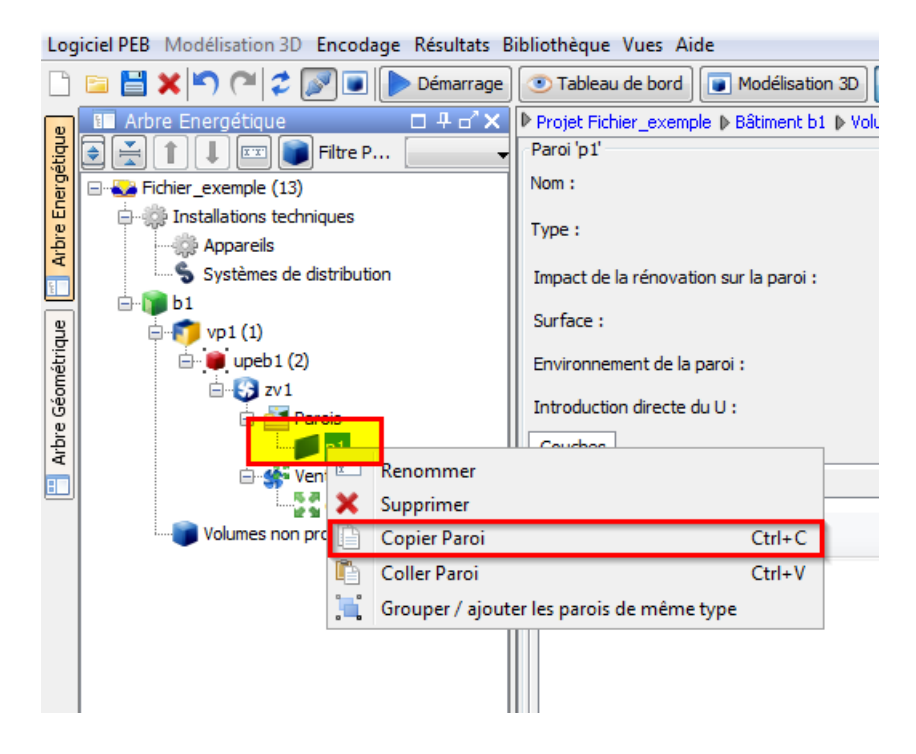

Et de la coller dans la liste des parois :

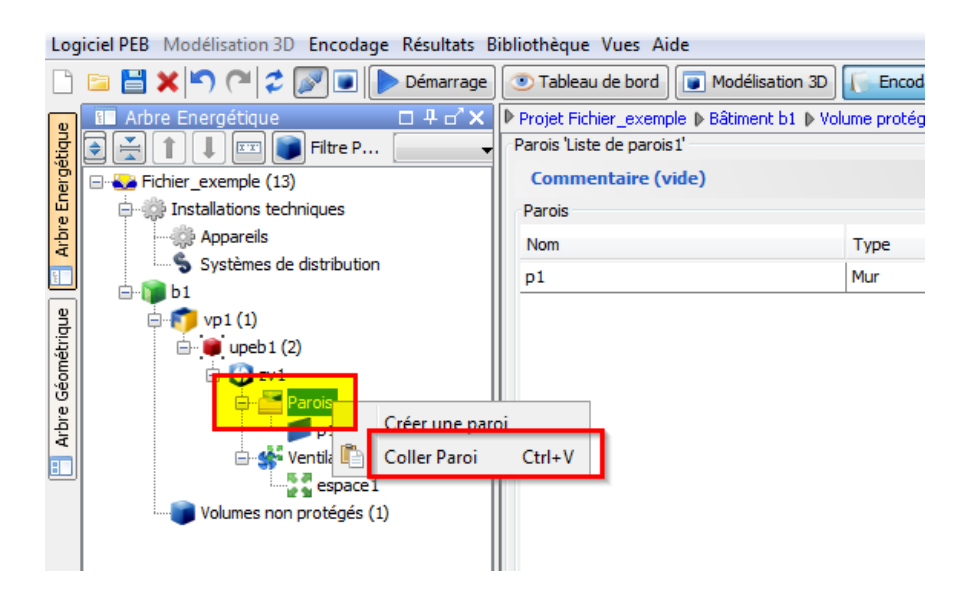

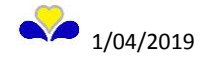

### 8. VUE RÉSULTATS

La vue « Résultats » :

- Affiche un tableau récapitulatif des exigences PEB à tous les nœuds de l'arbre énergétique. Elle permet entre autre de visualiser quelles sont les exigences qui ne sont pas respectées.
- Permet la création de rapports PEB.

### 8.1 Tableaux récapitulatifs des exigences PEB

Exemples :

### Tableau de l'exigence PEB isolation U/R pour les différentes parois

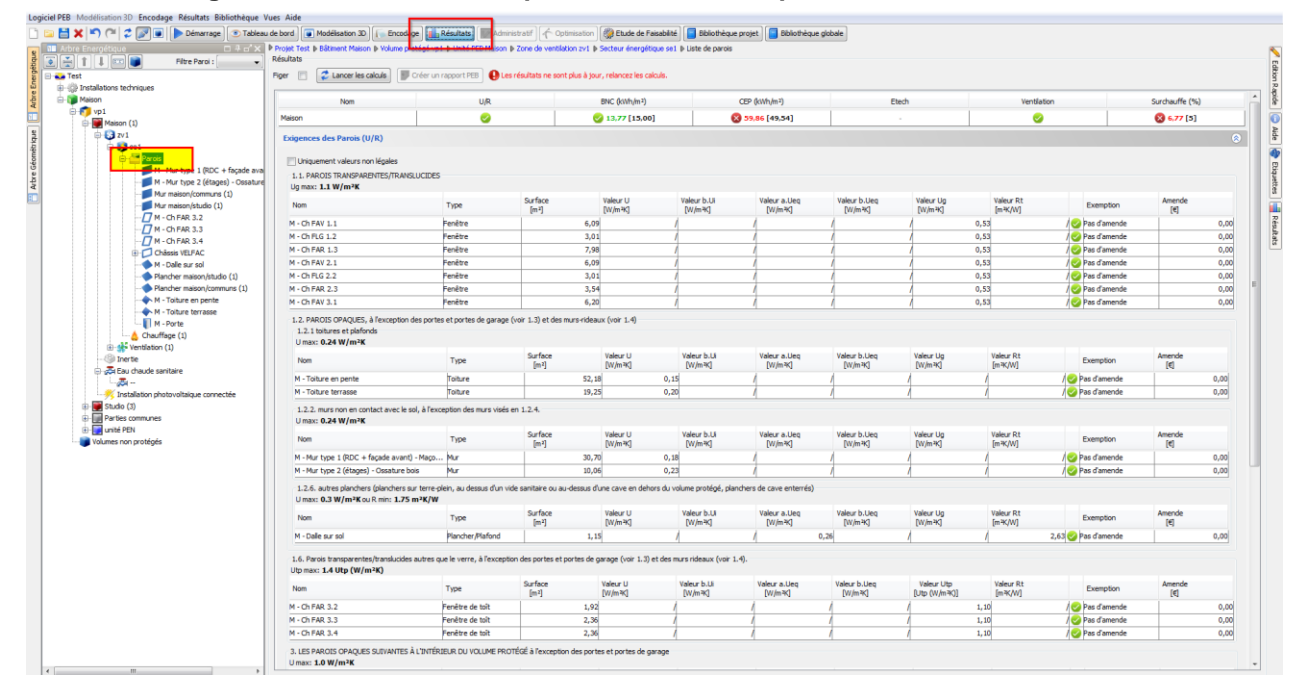

### Tableau de l'exigence PEB ventilation pour les différents espaces

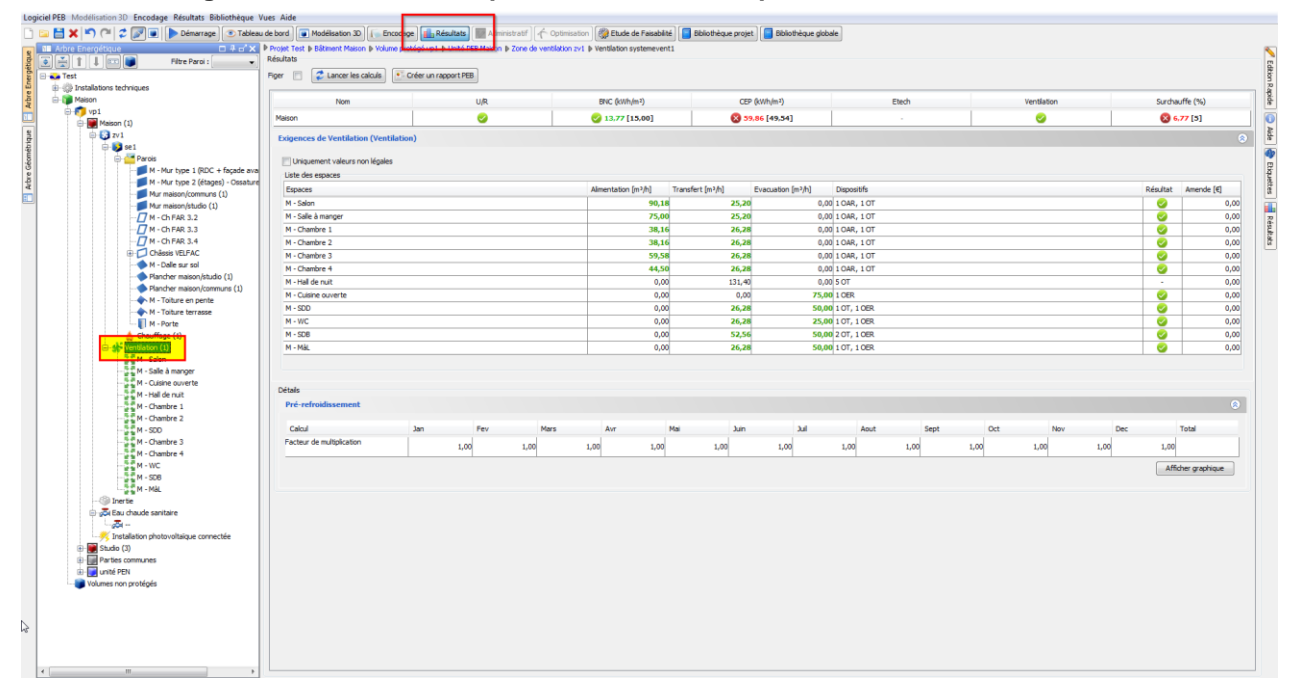

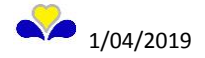

### 8.2 Création d'un rapport PEB

Un rapport PEB permet de présenter une partie des données encodées et de certains résultats. Ce n'est pas un document administratif officiel. Cependant, il apparaitra pour les permis d'urbanisme déposés à partir de janvier 2015 à la fin du formulaire de notification de début des travaux PEB.

Remarque : le bouton « créer un rapport PEB » n'est pas en lien avec les nœuds de l'arbre énergétique. Peu importe la position du nœud dans l'arbre énergétique, le même rapport PEB peut être créé.

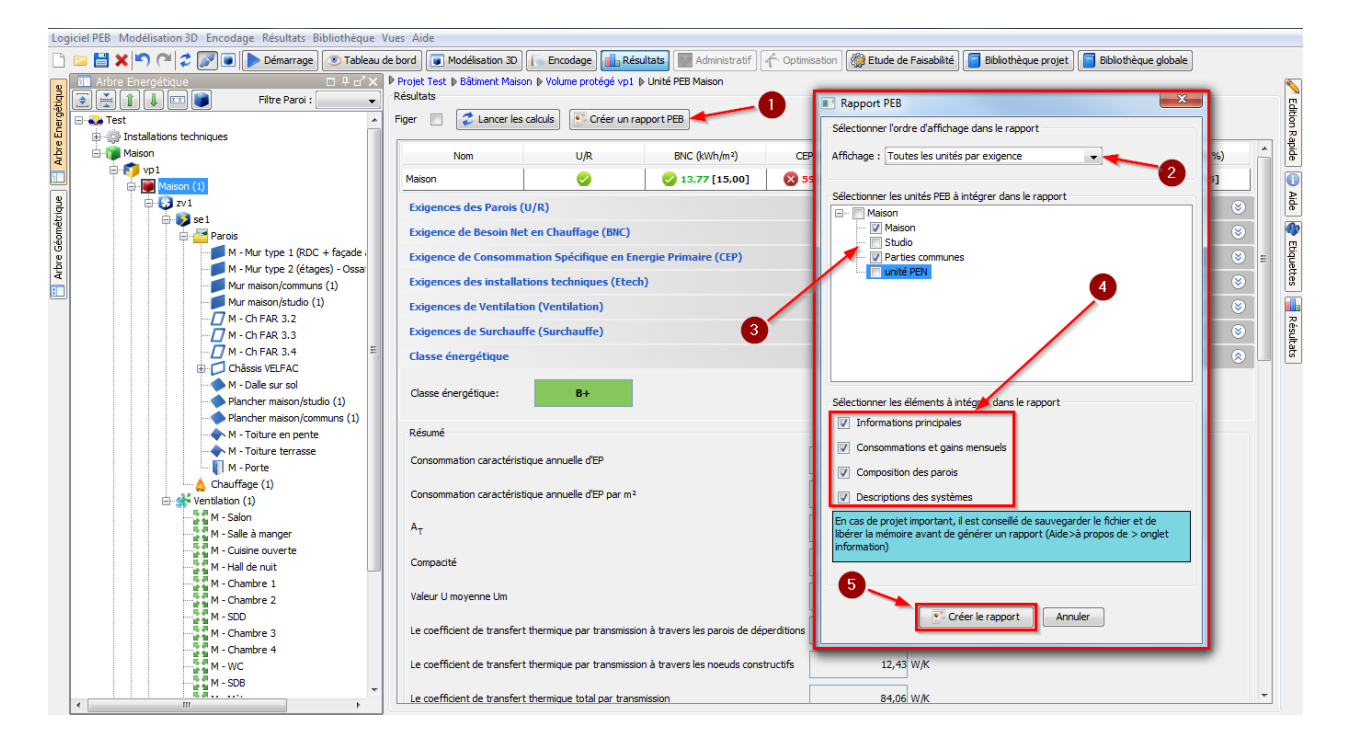

- 1- Cliquez sur « Créer un rapport PEB »
- 2- Sélectionner l'ordre d'affichage dans le rapport
- 3- Sélectionner les unités PEB que vous souhaitez faire apparaitre dans le rapport PEB
- 4- Déterminé les informations que vous souhaitez apparaitre dans le rapport
- 5- Créer enfin le rapport

En rénovation simple, il est conseillé de joindre un rapport PEB contenant uniquement la partie « composition des parois » (sans « informations principales ») au formulaire de Déclaration PEB URS. Cette partie décrit de manière <u>détaillée</u> les matériaux et les épaisseurs utilisés pour chacune des parois.

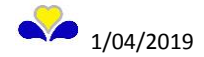

### 9. VUE TABLEAU DE BORD

Le tableau de bord ne concerne que l'encodage des éléments que vous avez introduits. Le logiciel est bien entendu incapable de déceler que vous avez oublié d'encoder un mur ou une fenêtre par exemple.

### 9.1 Onglet Suivi de projet

Cet onglet, accessible uniquement au nœud « projet », vous donne un aperçu de l'état d'encodage du projet dans le logiciel et fournit un journal des événements (Création / Edition).

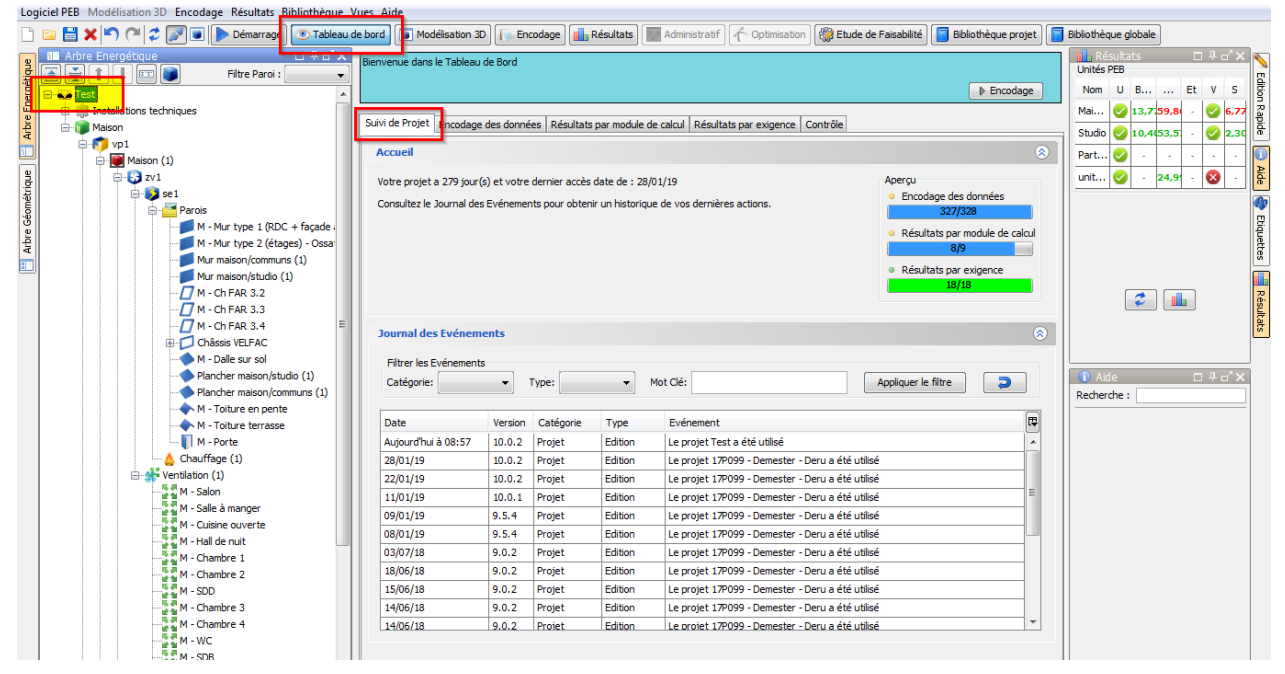

### 9.2 Les autres onglets

Ils sont accessibles à tous les nœuds de l'arbre énergétique et permettent de lister les problèmes selon des facettes complémentaires :

- Onglet « Encodage des données »
- Onglet « Résultats par module de calcul »
- Onglet « Résultats par exigence »

Ils permettent également d'accéder rapidement au volet dans lequel se situe le problème d'encodage.

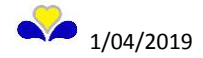

### 10. FORMULAIRES

### **10.1 Proposition PEB**

Pour rappel, ce formulaire est à joindre à la demande de permis d'urbanisme.

| Log                                       | ciel PEB Modélisation 3D Encodage Résultats Bibliothèque                                                                                                    | Vues  | s Aide                                                                                                    |                                                                                                    |
|-------------------------------------------|----------------------------------------------------------------------------------------------------|-------|----------------------------------------------------------------------------------------------------|----------------------------------------------------------------------------------------------------|
|                                           | 🛅 💾 🗙 🍋 🍽 🥏 📝 🗊 🕩 Démarrage 💿 Tableau                                                                                                    | de bo | ord 💽 Modélisation 3D                                                                                                    | odage 📕 Résultats 📰 Administratif 🦵 Optimisation 🦃 Etude de Faisabilité 🧊                                                                                                    |
| 💾 Arbre Géométrique 🛛 🗂 Arbre Energétique | Arbre Energétique     Démarrage     Tableau     Arbre Energétique     Filtre Paroi     Filtre Paroi     Filtre     Filtre Paroi     Filtre     Filtre     Fi | de bo | ord       Modélisation 30         Projet Test       Image: Comparison of the second second seco | odage       Acianistratif       Optimisation       We Etude de Faisabilité       Image: Capitale         Test       Image: Capitale       Image: Capitale       Image: Capitale         Oui       Non       Image: Capitale       Image: Capitale         Image: Capitale       Image: Capitale       Image: Capitale         Image: Capitale       Image: Capitale       Image: Capitale         Image: Capitale       Image: Capitale       Image: Capitale         Image: Capitale       Image: Capitale       Image: Capitale         Image: Capitale       Image: Capitale       Image: Capitale         Image: Capitale       Image: Capitale       Image: Capitale         Image: Capitale       Image: Capitale       Image: Capitale         Image: Capitale       Image: Capitale       Image: Capitale         Image: Capitale       Image: Capitale       Image: Capitale         Image: Capitale       Image: Capitale       Image: Capitale         Image: Capitale       Image: Capitale       Image: Capitale         Image: Capitale       Image: Capitale       Image: Capitale         Image: Capitale       Image: Capitale       Image: Capitale       Image: Capitale         Image: Capitale       Image: Capitale       Image: Capitale       Image: Capitale </td |
|                                           | M - Toiture terrasse                                                                                                    |       |                                                                                                    |                                                                                                    |

La « Proposition PEB » est toujours disponible à cet endroit :

Vue « Encodage », nœud « Projet », onglet « Formulaires ».

En double cliquant sur « Proposition PEB », la fenêtre « Proposition PEB » s'affiche.

| Proposition PEB                                                                                                  |   |
|----------------------------------------------------------------------------------------------------|---|
| oposition PEB                                                                                                    |   |
| Statut Données Anneves                                                                                           |   |
| Le statut et les informations manquantes pour ce formulaire sont:                                                |   |
|                                                                                                    |   |
| Unité PEB - unité PEN (4)                                                                                        | 8 |
| <ul> <li>Surface plancher: La valeur doit être supérieure à 0</li> </ul>                                         |   |
| <ul> <li>Encodage de la surface de dépendition thermique (At): Valeur nécessaire</li> </ul>                      |   |
| Toutes les installations tech, sont placées et/ou remplacées: Valeur nécessaire                                  |   |
| Rato des travaux (A1, NEUVE + RENOV / A1): Valeur necessaire                                                     |   |
| Proposition PEB (2)                                                                                              | 8 |
| Travaux à la surface de dépendition: Valeur nécessaire                                                           |   |
| Pour les URS soumises à l'exigence ventilation, quel est le système de ventilation envisagé ?: Valeur nécessaire |   |
| Unité PEB - Studio (1)                                                                                           | 8 |
| <ul> <li>Ratio des travaux (AT, NEUVE + RENOV / AT): Valeur nécessaire</li> </ul>                                |   |
| Unité PEB - Maison (1)                                                                                           | 8 |
| <ul> <li>Ratio des travaux (AT, NEUVE + RENOV / AT): Valeur nécessaire</li> </ul>                                |   |
| Unité PEB - Parties communes (3)                                                                                 | ۲ |
| Encodage de la surface de dépendition thermique (At): Valeur nécessaire                                          |   |
| <ul> <li>Toutes les installations tech. sont placées et/ou remplacées: Valeur nécessaire</li> </ul>              |   |
| <ul> <li>Ratio des travaux (AT, NEUVE + RENOV / AT): Valeur nécessaire</li> </ul>                                |   |
|                                                                                                    |   |
| Affrher la formulaire Faire un export pour l'administration Fermer                                               |   |
|                                                                                                    |   |

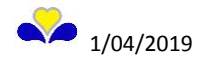

### Onglet Statut

Cet onglet reprend les informations manquantes pour que le formulaire de proposition PEB soit complet. Ces informations doivent être encodées dans la vue « encodage » aux différents nœuds du projet. Pour obtenir un formulaire de proposition PEB « complet », il n'est pas nécessaire d'encoder la composition des parois créées ou modifiées ni le détail de la ventilation hygiénique.

### **Onglet Données**

Cet onglet doit être complété. Le but étant de déterminer les exigences d'application dans le cadre de la rénovation.

### **Onglet Annexes**

Cet onglet est facultatif.

### **Bouton Afficher le formulaire**

Ce bouton permet de générer la proposition PEB. S'il est grisé, cliquer sur « mise à jour de tous les résultats » pour l'activer.

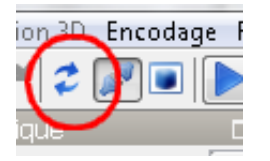

Remarque : dans la fenêtre d'affichage de la proposition PEB, les icônes supérieures permettent de faire défiler les pages du formulaire (flèches) et d'agrandir ou réduire l'affichage (zoom).

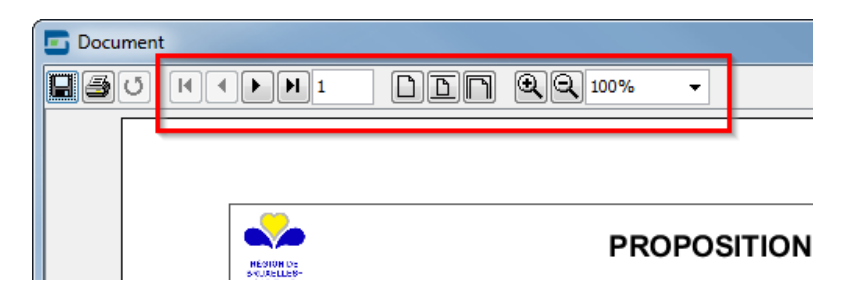

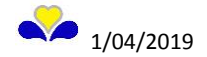

### 10.2 Notification de début des travaux

Pour rappel, ce formulaire est à envoyer à l'autorité délivrante du PU au plus tard 8 jours avant le début des travaux.

La « Notification de début des travaux » est disponible à cet endroit, s'il y a un seul déclarant pour tout le projet : Vue « Encodage », nœud « Projet », onglet « Formulaires ».

Dans le cas de déclarants PEB différents par unité PEB, il faut la rendre disponible dans le nœud « unité » en modifiant le champ « niveau » de l'onglet « intervenant » du nœud « projet » et « bâtiment » (voir explications dans les cadres bleus).

La « Notification de début des travaux » est disponible à cet endroit, s'il y a plusieurs déclarants : Vue « Encodage », nœud « Bâtiment », onglet « Formulaires ».

Si déclarant niveau projet

| Log    | iciel PEB Modélisation 3D Encodage Résultats E | libliothèque Vues Aide                                                                |                                                                                     |  |  |  |  |
|--------|------------------------------------------------|---------------------------------------------------------------------------------------|-------------------------------------------------------------------------------------|--|--|--|--|
|        | 🖻 💾 🗙 崎 🍋 🎜 🕼 💽 💽 Démarrage                    | Tableau de bord  Modélisator                                                          | a 3D 🚺 Encodage 📠 R sultats 🕅 Administratif 🕂 Optimisation 🎆                        |  |  |  |  |
| e      | 🗈 Arbre Energétique 🗆 🕂 🗗 🗙                    | Projet Fichier_exemple                                                                |                                                                                     |  |  |  |  |
| ëtiqu  | A A I I I I I I I I I I I I I I I I I I        | Projet 'Fichier_exemple'                                                              |                                                                                     |  |  |  |  |
| ergé   | E                                              | Région :                                                                              | 💊 Région de Bruxelles-Capitale                                                      |  |  |  |  |
| еEn    | 🔆 📸 Installations techniques                   | Nom :                                                                                 | Fichier, exemple                                                                    |  |  |  |  |
| rbu    |                                                |                                                                                       |                                                                                     |  |  |  |  |
| ч<br>с | Systèmes de distribution                       | Description :                                                                         |                                                                                     |  |  |  |  |
|        | 🖮 🍞 maison                                     |                                                                                       |                                                                                     |  |  |  |  |
| ique   | □ · 🐬 vp1 (1)                                  | Pétimente su lessur evolus de la DEP Oni . O Nan                                      |                                                                                     |  |  |  |  |
| létr   | 🖻 💓 maison (11)                                |                                                                                       |                                                                                     |  |  |  |  |
| éon    | □ - 😚 zv1                                      |                                                                                       |                                                                                     |  |  |  |  |
| ore G  | 🖻 🌄 se1 (2)                                    | Données administratives 🙎 Intervenants 📄 Dérogations 📄 Formulaires 🎽 Pièces jointes 🚺 |                                                                                     |  |  |  |  |
| Art    | Parois                                         | Gestion des formulaires                                                               |                                                                                     |  |  |  |  |
| 8      | Chauπage (2)                                   | Les formulaires peuvent être généré                                                   | s à différents niveaux du projet en fonction du champ Niveau qui se trouve dans l'o |  |  |  |  |
|        | Toertie                                        |                                                                                       |                                                                                     |  |  |  |  |
|        | Eu chaude sanitaire (1)                        |                                                                                       |                                                                                     |  |  |  |  |
|        | instECS1 (3)                                   |                                                                                       |                                                                                     |  |  |  |  |
|        | Volumes non protégés (1)                       | Formulaire                                                                            | Description                                                                         |  |  |  |  |
|        |                                                | Proposition PEB                                                                       | Proposition PEB                                                                     |  |  |  |  |
|        |                                                | Notification de Début des Travaux                                                     | Notification de Début des Travaux                                                   |  |  |  |  |
|        |                                                | Déclaration PEB UN, UAN et URL                                                        | Déclaration PEB UN, UAN et URL (Bruxelles-Environnement)                            |  |  |  |  |
|        |                                                |                                                                                       |                                                                                     |  |  |  |  |

### Si déclarant niveau bâtiment

| Log    | iciel PEB Modélisation 3D Encodage Résultats Bibliothèque | Vues Aide    |                       |                    |                |                    |                     |                   |
|--------|-----------------------------------------------------------|--------------|-----------------------|--------------------|----------------|--------------------|---------------------|-------------------|
|        | 🔁 💾 🗙 崎 🍋 🌠 💽 💽 Démarrage 💽 Tableau                       | de bord 💽 I  | Modélisation BD       | Encodage           | Résultats      | Mdministratif      | Coptimisation       | 🛞 Etude de F      |
| v      | 💶 Arbre Energétique 🛛 🗜 🗗 🗙                               | Projet Test  | ▶ Bâtiment Maison     |                    | (              |                    |                     |                   |
| tiqu   | 主 🛃 👔 💷 🗊 🛛 Filtre Paroi : 🗸 🗸                            | Bâtiment 'Ma | iison'                |                    |                |                    |                     |                   |
| hergé  | E Test                                                    | Nom :        |                       |                    | Maison         |                    |                     |                   |
| bre Er | Tratellations techniques     Maison (1)                   | Surface plar | cher totale :         |                    | 341,20         |                    | m²                  |                   |
| A.     |                                                           | Volume prot  | égé :                 |                    | 1.116,12       |                    | m³                  |                   |
| e<br>e | - Maison (1)                                              |              |                       |                    |                |                    |                     |                   |
| trique | ⊡                                                         | 📝 Donnée     | es administratives    | 🚨 Intervenants     | Dérogati       | ions 📄 Formula     | ires 👘 Volumes      | protégés          |
| omé    | Parois                                                    | Gestion de   | s formulaires         |                    |                |                    |                     |                   |
| e Gé   | M - Mur type 1 (RDC + façade ;                            | Les formu    | laires peuvent être g | générés à différen | its niveaux du | projet en fonction | du champ Niveau     | qui se trouve dar |
| Arbr   | M - Mur type 2 (étages) - Ossai                           |              |                       |                    |                |                    |                     |                   |
|        |                                                           |              |                       |                    |                |                    |                     |                   |
| _      | Mur maison/studio (1)                                     | Eormulai     | ·e                    |                    | Description    |                    |                     |                   |
|        | M - Ch FAR 3.2                                            | Netfeet      | e<br>                 |                    | Neterster      | la Díba das Tas    |                     |                   |
|        | M - Ch FAR 3.3                                            | Notificati   | on de Debut des Tra   | avaux              | Notification o | de Debut des Trava | aux                 |                   |
|        |                                                           | Déclarati    | on PEB UN, UAN et I   | URL                | Déclaration P  | PEB UN, UAN et UR  | L (Bruxelles-Enviro | nnement)          |
|        | 🕀 💋 Châssis VELFAC                                        |              |                       |                    |                |                    |                     |                   |
|        | ···· M - Dalle sur sol                                    |              |                       |                    |                |                    |                     |                   |

En double cliquant sur « Notification de début des travaux », la fenêtre « Notification de début des travaux » s'affiche.

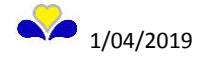

| 🔄 Notification de Début des Travaux                                                                                                    | x |
|----------------------------------------------------------------------------------------------------|---|
| Notification de Début des Travaux                                                                                                    |   |
| Statut Données Annexes                                                                                                    |   |
| Le statut et les informations manquantes pour ce formulaire sont:                                                                                                    |   |
| Annexes (1)                                                                                                    | ۲ |
| Piéces jointes: Plans parties fonctionnelles avant et après assimilation est manquant                                                                                                    |   |
| Notification de Début des Travaux (4)                                                                                                    | ۲ |
| <ul> <li>Début des travaux: Valeur nécessaire</li> <li>Durée des travaux: Valeur nécessaire</li> <li>Role: Dédarant PEB est manquant</li> <li>Role: Dédarant PEB est manquant</li> </ul> |   |
|                                                                                                    |   |
|                                                                                                    |   |
| Afficher le formulaire         Faire un export pour l'administration         Fermer                                                                                                    |   |

### **Onglet Statut**

Cet onglet reprend les informations manquantes pour que le formulaire de Notification de début des travaux soit complet. Ces informations doivent être encodées dans la vue « encodage » dans les différents nœuds du projet.

### **Onglet Données**

Cet onglet doit être complété.

### **Onglet Annexes**

Cet onglet est facultatif.

### **Bouton Afficher le formulaire**

Ce bouton permet de générer la Notification de début des travaux. S'il est grisé, cliquer sur « mise à jour de tous les résultats » pour l'activer.

Remarque : dans la fenêtre d'affichage de la Notification de début des travaux, les icônes supérieures permettent de faire défiler les pages du formulaire (flèches) et d'agrandir ou réduire l'affichage (zoom).

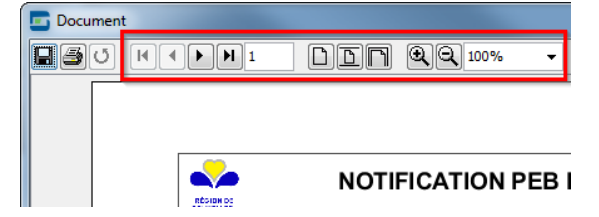

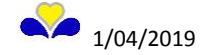

### **10.3 Déclaration PEB URS**

Pour rappel, ce formulaire est à envoyer à l'autorité délivrante du PU au plus tard 2 mois après la réception provisoire ou 2 mois après la fin des travaux.

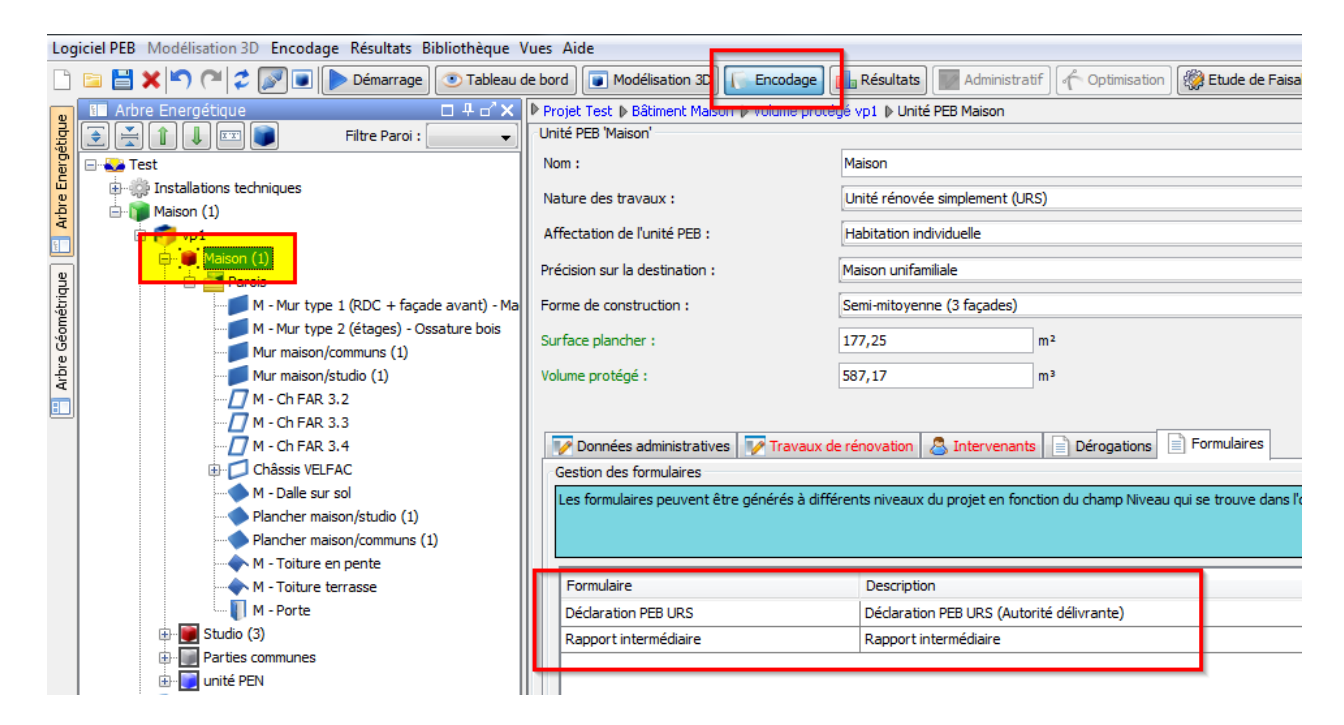

Par défaut, la déclaration PEB simplifiée est disponible à cet endroit :

Vue « encodage », nœud « Projet », onglet « formulaires ».

Dans le cas de déclarants PEB différents par unité PEB, il faut la rendre disponible dans le nœud « unité » en modifiant le champ « niveau » de l'onglet « intervenant » du nœud « projet » et « bâtiment » (voir explications dans les cadres bleus).

En double cliquant sur « Déclaration PEB URS », la fenêtre « Déclaration PEB URS » s'affiche.

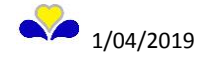

| Déclaration PEB URS                                                                                      | x |
|----------------------------------------------------------------------------------------------------|---|
| Dédaration PEB URS                                                                                       |   |
| Statuti Données C Annexes                                                                                |   |
| Le statut et les informations manquantes pour ce formulaire sont:                                        |   |
| Les résultats ne sont plus à jour, relancez les calculs.                                                 |   |
| Annexes (1)                                                                                              |   |
| <ul> <li>Piéces jointes: Preuves que les panneaux photovoltaïques sont installés est manquant</li> </ul> |   |
| Déclaration PEB (3)                                                                                      |   |
| Role: Déclarant PEB est manquant                                                                         |   |
| Role: Dédarant PEB est manquant                                                                          |   |
| <ul> <li>Dates de fin des travaux / réception provisoire: Valeur nécessaire</li> </ul>                   |   |
| Unité PEB - Maison (4)                                                                                   | 2 |
| Encodage de la surface de déperdition thermique (At): Valeur nécessaire                                  |   |
| <ul> <li>Toutes les installations tech, sont placées et/ou remplacées: Valeur nécessaire</li> </ul>      |   |
| Ratio des travaux (AT, NEUVE + RENOV / AT): Valeur nécessaire                                            |   |
| Exigence: valeur U/K - Exigences non calculees                                                           |   |
|                                                                                                    |   |
|                                                                                                    |   |
|                                                                                                    |   |
|                                                                                                    |   |
|                                                                                                    |   |
|                                                                                                    |   |
|                                                                                                    |   |
| Afficher le formulaire Faire un export pour l'administration Fermer                                      |   |
|                                                                                                    |   |

### **Onglet Statut**

Cet onglet reprend les informations manquantes pour que le formulaire de déclaration PEB URS soit complet. Ces informations doivent être encodées dans la vue « encodage » dans les différents nœuds du projet.

Pour obtenir un formulaire de déclaration PEB URS « complet », il est nécessaire d'encoder la composition des parois crées ou modifiées et le détail de la ventilation hygiénique.

### **Onglet Données**

Cet onglet doit être complété.

### **Onglet Annexes**

Cet onglet est facultatif.

#### **Bouton Afficher le formulaire**

Ce bouton permet de générer la déclaration PEB. S'il est grisé, cliquer sur « mise à jour de tous les résultats » pour l'activer.

Remarque : dans la fenêtre d'affichage de la déclaration PEB, les icônes supérieures permettent de faire défiler les pages du formulaire (flèches) et d'agrandir ou réduire l'affichage (zoom).

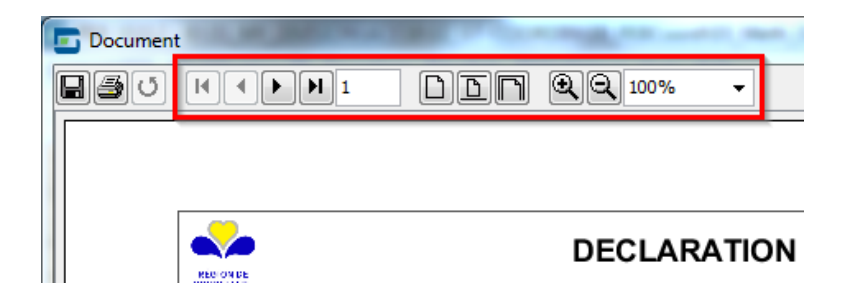

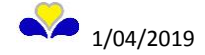